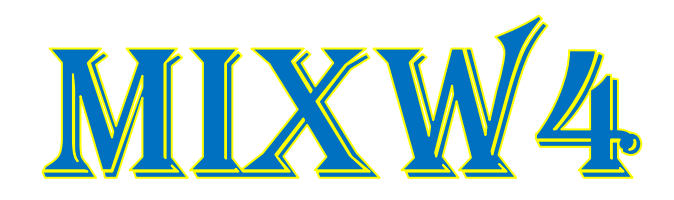

# **RIGS AND INTERFACES**

----- 30 May 2021 -----

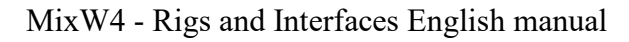

# Content

| Annexes                                               |    |
|-------------------------------------------------------|----|
| Introduction                                          |    |
| Configuration                                         |    |
| Interfaces, Trcvr's settings                          | 4  |
| Flex SDR                                              | 4  |
| MixW4 with a Flex Radio 5000 SDR + Power SDR          | 4  |
| MixW with a Flex Radio 6300 + SmartSDR                |    |
| MixW4 with a Flex Radio 6400 SDR + SmartSDSR          |    |
| Micro HAM-interfaces                                  | 9  |
| FT-991A met een micro KEYER II                        | 9  |
| FTdx-101MP with a micro KEYER II                      |    |
| FTdx5000 with a micro KEYER II                        |    |
| IC-703 with a micro KEYER II                          |    |
| IC-7610 with micro KEYER III                          |    |
| IC-703 with a microHAM USB Interface III              |    |
| IC-7600 with a microHAM USB Interface III             |    |
| TS-2000 with a micro KEYER II                         | 13 |
| RigExpert interfaces                                  | 14 |
| RigExpert Standart/TI-5/Plus                          | 14 |
| RigExpert TI-7/TI-8                                   |    |
| FT-990 with RigExpert TI-5000                         |    |
| IC-7100 with RigExpert TI-8                           | 17 |
| SignaLink <sup>™</sup> USB                            |    |
| CT-17 CI-V CAT interface                              |    |
| IC-756 Pro2                                           |    |
| CAT cable connected to the USB port                   |    |
| FT-991A with a USB cable                              |    |
| FTdx3000 connected via USB-port                       |    |
| IC-7300 connected via USB port                        |    |
| IC-7610 connected via USB port                        |    |
| IC-7610 connected via USB port                        |    |
| Transceiver interfaces                                | 23 |
| TS-480 SAT with FUNKAMATEUR USB transceiver interface |    |
| Yaesu SCU 17                                          |    |
| FT-817nd                                              |    |
| Simple-Interface                                      |    |
| FT-817                                                |    |
| G4ZLP PRO3                                            |    |
| Info                                                  |    |
| References                                            |    |

#### Annexes

#### Introduction

The purpose of these attachments is to give a better understanding of how certain settings are done and this with the different transmission receivers.

Also covered are the CAT settings from MixW4 and some Interfaces and the use of a CAT cable.

If you have a well-functioning MixW4 with an unlisted Interface or transceiver please send us these manuals so that you can supplement these manuals. They are a great help to other HAM's.

#### Configuration

There are up to 5 different settings that can affect the operation of the transceiver from MixW4:

- 1. Windows Audio, COM ports, and settings.
- 2. MixW4 Audio, CAT, macros, COM ports and settings, mode settings.
- 3. Control Interface This is for non-USB <> USB connected transceivers. Audio (maybe), COM ports and settings, control rules.
- 4. Audio this is for non-USB <> USB connected transceivers. Audio may be included in your operating interface.
- 5. Transceiver Audio, COM ports and settings, steering lines.

To ensure that your MixW4 transceiver connection works correctly, all required components must be configured correctly.

While attempting to configure the interface you have installed, you may need to use Windows Device Manager to check COM ports or audio ports.

To enable Device Management, run C:\Windows\System32\devmgmt.msc.

I created a desktop icon, but you can also use the {Windows key} + R, or use a command prompt by running cmd.exe. Most interfaces are powered by the computer's USB cable.

The recommended USB cable with a maximum length is 5 meters.

The use of a 5-meter cable and a potentially loaded PC power supply can cause temporary operational problems. The voltage drops over the USB cable may be sufficient, if you don't reach the recommended operating voltage for using your interface unit.

One solution that has worked well with previous versions of MixW is to use two shorter USB cables and a USB hub with its own power supply between the cables.

<u>(top)</u>)

(by Alex Timmi, UT4ULP)

# Interfaces, Trcvr's settings Flex SDR

#### MixW4 with a Flex Radio 5000 SDR + Power SDR

The VSP Manager is needed to create virtual pairs of COM ports. Since, unlike the 6000 series, the standard tools of Flex programs cannot do this. For radio amateurs, the author sends this application for free after request.

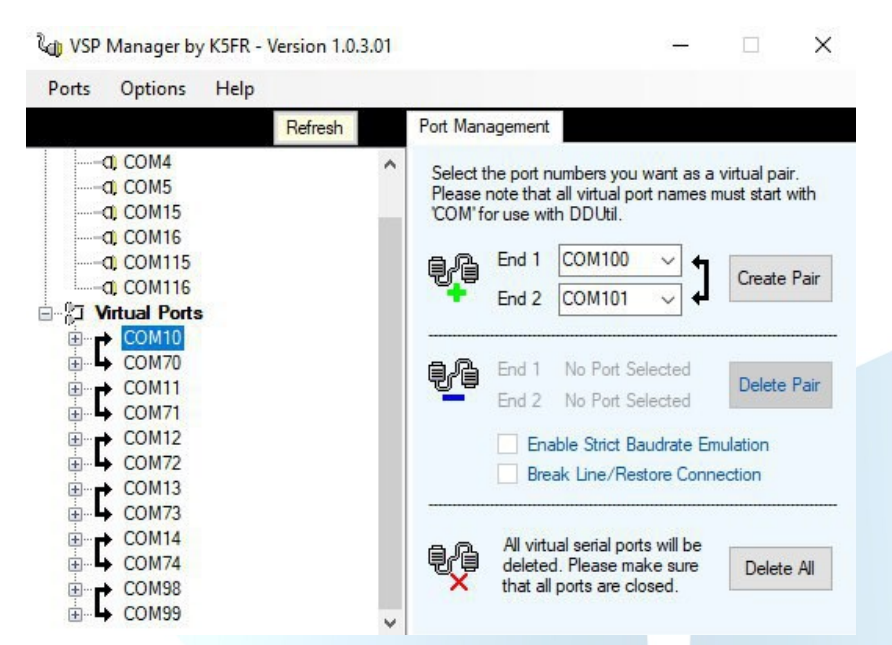

### PowerSDR settings

Unfortunately, this program for work and in the digital and voice modus uses one option, and for work and in the CW mode another.

| SSB a | nd D | IGI s | ettings |
|-------|------|-------|---------|
|-------|------|-------|---------|

| General | Audio             | Display | DSP    | Transmit P | A Settings      | Appearance | Keyboard | Ext. Ctrl | CAT Cont   | rol Tes   | sts |
|---------|-------------------|---------|--------|------------|-----------------|------------|----------|-----------|------------|-----------|-----|
| CAT     | Control<br>Enable | CAT     |        | PTT Con    | itrol<br>le PTT |            | ID a     | s: Powe   | rSDR 🔻     | •         |     |
| F       | ort:              | COM98   | $\sim$ | Port: C    | OM73            | ~          | C        | est CAT   |            |           |     |
| E       | Baud              | 19200   | ~      |            | ] RTS           |            | RT       | TY Offset |            |           |     |
| F       | Parity            | none    | $\sim$ |            | ] DTR           |            |          | ] Enable  | Offset VFC | A         |     |
| ۵       | )ata              | 8       | $\sim$ | DigL/U     | Returns L       | SB/USB     |          | ] Enable  | Offset VFC | ) B<br>GU |     |
| 9       | Stop              | 2       | $\sim$ | Allow P    | Kenwood Al      | Command    | 2        | 125 🜲     | 212        | 5         |     |
| E       | nable R           | otor    |        |            |                 |            |          |           |            |           |     |
| F       | ort:              | None    | ~      |            |                 |            |          |           |            |           |     |
|         |                   |         |        |            |                 |            | 1        |           |            |           |     |

# CW settings

4

(<u>top</u>)

| oporal                                                                                                    | Audia                                                                                                    | Dire                                                                                                    |                                                                         | Terr                                                                                                    | DA                                                                                                    | Catting                                                              | Annon                                                                                                    | Kaubaard                                                                                                    | Ed Out                                                                                             | CATC                                                                                                    | teal                                                                        | Test                                             |   |
|----------------------------------------------------------------------------------------------------|----------------------------------------------------------------------------------------------------|----------------------------------------------------------------------------------------------------|-------------------------------------------------------------------------|----------------------------------------------------------------------------------------------------|----------------------------------------------------------------------------------------------------|----------------------------------------------------------------------|----------------------------------------------------------------------------------------------------|----------------------------------------------------------------------------------------------------|----------------------------------------------------------------------------------------------------|----------------------------------------------------------------------------------------------------|-----------------------------------------------------------------------------|--------------------------------------------------|---|
| ntione In                                                                                                    | Audio                                                                                                    | Displa                                                                                                    | Kever                                                                   |                                                                                                    | C                                                                                                    | Settings                                                             | Appearance                                                                                                    | Keyboard                                                                                                    | Ext. Cth                                                                                           | CATCO                                                                                                    | ILFOI                                                                       | lests                                            | ; |
| CW Pitch                                                                                                    | (Hz)                                                                                                    | GUUL                                                                                                    | `oppecti                                                                | 000                                                                                                    |                                                                                                    |                                                                      | Ontions                                                                                                    |                                                                                                    | Sig                                                                                                | al Shaning                                                                                                    |                                                                             |                                                  |   |
| Even lor                                                                                                    | 1 (112)                                                                                                    |                                                                                                    | Deimeeu                                                                 | Ulla                                                                                                    |                                                                                                    |                                                                      |                                                                                                    |                                                                                                    | Jigi                                                                                               | 1ai 311aping                                                                                                    |                                                                             |                                                  |   |
| Fred: 60                                                                                                    | 00 ÷                                                                                                    |                                                                                                    | Primar                                                                  | y:                                                                                                    | None                                                                                                    | ~                                                                    |                                                                                                    |                                                                                                    | ~                                                                                                  | eignt:                                                                                                    | 50                                                                          |                                                  |   |
|                                                                                                    |                                                                                                    | PTT Line: DTO                                                                                             |                                                                         |                                                                                                    |                                                                                                    | Sidetone                                                             |                                                                                                    |                                                                                                    | amp (ms):                                                                                          | 5                                                                                                    | ÷                                                                           |                                                  |   |
|                                                                                                    |                                                                                                    |                                                                                                    | PTT Li                                                                  | ne:                                                                                                    | RTS                                                                                                    | ~                                                                    | Reverse                                                                                                    | e Paddles                                                                                                    |                                                                                                    |                                                                                                    |                                                                             |                                                  |   |
|                                                                                                    |                                                                                                    |                                                                                                    | Key Lir                                                                 | ne:                                                                                                    | DTR                                                                                                    | ~                                                                    | 2-Wire (                                                                                                    | Cable                                                                                                    |                                                                                                    |                                                                                                    |                                                                             |                                                  |   |
| Due als la                                                                                                    |                                                                                                    |                                                                                                    |                                                                         |                                                                                                    |                                                                                                    |                                                                      | Mode B                                                                                                    |                                                                                                    |                                                                                                    |                                                                                                    |                                                                             |                                                  |   |
|                                                                                                    |                                                                                                    |                                                                                                    | F                                                                       | Disab                                                                                                    | le UI MO)                                                                                                    | <                                                                    | Mode B                                                                                                    | Strict                                                                                                    |                                                                                                    |                                                                                                    |                                                                             |                                                  |   |
| Ena                                                                                                    | abled                                                                                                    |                                                                                                    |                                                                         | - Chang                                                                                                    | yes                                                                                                    |                                                                      | Auto Mo                                                                                                    | de Swch                                                                                                    |                                                                                                    |                                                                                                    |                                                                             |                                                  |   |
| Delay (n                                                                                                    | Delay (ms): 300 🛓                                                                                                    |                                                                                                    |                                                                         |                                                                                                    | Strict C                                                                                                    | har Space                                                            |                                                                                                    |                                                                                                    |                                                                                                    |                                                                                                    |                                                                             |                                                  |   |
|                                                                                                    |                                                                                                    |                                                                                                    |                                                                         |                                                                                                    | NP                                                                                                    |                                                                      | \/inuml_d                                                                                                    | lioplay                                                                                                    |                                                                                                    |                                                                                                    |                                                                             |                                                  |   |
|                                                                                                    |                                                                                                    |                                                                                                    |                                                                         |                                                                                                    |                                                                                                    |                                                                      | of CW p                                                                                                    | ulses                                                                                                    |                                                                                                    |                                                                                                    |                                                                             |                                                  |   |
|                                                                                                    |                                                                                                    |                                                                                                    |                                                                         |                                                                                                    |                                                                                                    |                                                                      | on Pana                                                                                                    | dapter                                                                                                    |                                                                                                    |                                                                                                    |                                                                             |                                                  |   |
| heck for s                                                                                                    | Softwar                                                                                                    | e Upda                                                                                                    | ates                                                                    | abase                                                                                                    | Expor                                                                                                    | t Databa                                                             | CAT                                                                                                    | ок                                                                                                    | Can                                                                                                | cel                                                                                                    | A                                                                           | pply                                             |   |
| check for s<br>ne DDU<br>principi                                                                                                    | Softwar<br>til pro<br>le, thi                                                                                                    | e Upda<br>ogran<br>s pro                                                                                  | ates<br>n is use<br>gram i                                              | ed for e<br>s very                                                                                                    | Expor                                                                                                    | of the with F                                                        | cAT<br>lex owners                                                                                                    | <u>ОК</u>                                                                                                    | Can                                                                                                | cel                                                                                                    | A                                                                           | pply                                             |   |
| check for s<br>ne DDU<br>principi<br>Setup                                                                                                    | Softwar<br>til pro<br>le, thi                                                                                                    | e Upda<br>ogram<br>s pro                                                                                  | ates<br>n is use<br>gram i<br>AutoDri                                   | ed for e<br>s very<br>ve Wat                                                                                                    | Expor                                                                                                    | of the<br>with F                                                     | CAT<br>lex owners                                                                                                    | OK                                                                                                    | Can<br>Bus TKr                                                                                     | cel                                                                                                    | At<br>C                                                                     | pply                                             |   |
| The DDU<br>principi<br>Setup<br>satures Pa<br>Radio Se                                                                                                    | Softwar<br>til pro<br>le, thi<br>orts /                                                                                                    | e Upda<br>ogram<br>s pro                                                                                  | ates<br>n is use<br>gram i<br>AutoDri                                   | ed for e<br>s very<br>ve Wat                                                                                                    | Expor                                                                                                    | of the with F                                                        | CAT<br>lex owners                                                                                                    | OK<br>LPT Mod<br>RD Apps P                                                                                                    | Can<br>Bus TKr                                                                                     | nob Files<br>CW Ski                                                                                                    |                                                                             |                                                  | ? |
| Check for S<br>princip<br>Setup<br>atures Po<br>Radio Se                                                                                                    | Softwar<br>til pro<br>le, thi<br>orts /<br>elect                                                                                                    | e Upda<br>ogram<br>s pro                                                                                  | oort Data<br>ates<br>n is use<br>gram i<br>AutoDri<br>I                 | ed for e<br>s very<br>ve Wat                                                                                                    | Expor<br>easy use<br>popular<br>tMtrs Oth<br>Port<br>COM99                                                                                                    | of the<br>with F                                                     | CAT<br>lex owners                                                                                                    | OK<br>PT Mod<br>RD Apps P<br>Enab 78                                                                                                    | Can<br>Bus TKr<br>ort ?                                                                            | nob Files<br>CW Ski<br>Skim                                                                                                    | Ar<br>E                                                                     | 310                                              | ? |
| the DDU<br>princip<br>Setup<br>satures Pro<br>Radio Se                                                                                                    | til pro<br>le, thi<br>orts /                                                                                                    | e Upda<br>ogram<br>s pro                                                                                  | oort Data<br>ates<br>n is usc<br>gram i<br>AutoDri<br>Le                | ed for e<br>s very<br>ve Wat                                                                                                    | easy use<br>popular<br>tMtrs Oth<br>Port<br>COM99                                                                                                    | of the with F                                                        | CAT<br>lex owners                                                                                                    | OK<br>PT Mod<br>RD Apps P<br>Enab 78<br>0 6.1 0                                                                                                    | Can<br>Bus TKr<br>ort ?<br>09<br>5.2                                                               | cel<br>nob Files<br>CW Ski<br>Enab<br>Skimr<br>QSY                                                                                                    | Ar<br>Ie 73<br>mer Cla                                                      | pply<br>310<br>3                                 | ? |
| check for S<br>check for S<br>principi<br>Setup<br>satures Pro<br>Radio Sec<br>Signa<br>F6K M                                                                                                    | Softwar<br>til pro<br>le, thi<br>orts /<br>slect<br>sture                                                                                                    | e Upda<br>ogram<br>s pro                                                                                  | oort Data<br>ates<br>n is use<br>gram i<br>AutoDri<br>() Le<br>dio Name | ed for e<br>s very<br>ve Wat                                                                                                    | easy use<br>popular<br>tMtrs Oth<br>Port<br>COM99                                                                                                    | of the<br>with F<br>er Antl<br>Inte                                  | CAT<br>lex owners                                                                                                    | OK<br>PT Mod<br>RD Apps P<br>Enab 78<br>0 6.1 0 0                                                                                                    | Can<br>Bus TKr<br>ort ?<br>39<br>5.2                                                               | cel<br>nob Files<br>CW Skin<br>Enab<br>Skinn<br>QSY<br>WinV                                                                                                    | Ap<br>mmer<br>le 73<br>mer Cl<br>VFO E<br>Varble                            | pply                                             | ? |
| the DDU<br>principi<br>Setup<br>Radio Se<br>Signa                                                                                                    | Softwar<br>til pro<br>le, thi<br>orts /<br>sture                                                                                                    | e Upda<br>ogram<br>s pro                                                                                  | oort Data<br>ates<br>n is uso<br>gram i<br>AutoDri<br>Io La<br>dio Name | ed for e<br>s very<br>ve Wat<br>egacy [<br>Se                                                                                    | easy use<br>popular<br>tMtrs Oth<br>Port<br>COM99<br>erial #                                                                                                    | of the with F                                                        | CAT<br>lex owners                                                                                                    | OK<br>PT Mod<br>RD Apps P<br>Enab 781<br>0 6.1 0 0<br>IX Display<br>] BCD                                                                                                    | Can<br>Bus TKr<br>ort ?<br>5.2<br>?                                                                | cel<br>CW Ski<br>Enab<br>Skimu<br>QSY<br>WinV                                                                                                    | Ar<br>mmer<br>le 73<br>mer Cl<br>VFO E<br>Varble                            | pply<br>3<br>3<br>10<br>see<br>3<br>r            | ? |
| the DDU <sup>2</sup><br>principi<br>Setup<br>atures Pr<br>Radio Se<br>Signa                                                                                                    | Softwar<br>til pro-<br>le, thi<br>orts /<br>elect<br>sture                                                                                                    | e Upda<br>ogram<br>s pro                                                                                  | oort Data<br>ates<br>n is use<br>gram i<br>AutoDri<br>() Le             | ed for e<br>s very<br>ve Wat                                                                                                    | easy use<br>popular<br>tMtrs Oth<br>Port<br>COM99                                                                                                    | of the<br>with F<br>er Anti<br>Inte<br>IP Addre                      | CAT<br>lex owners                                                                                                    | OK<br>PT Mod<br>RD Apps P<br>Enab 781<br>0 6.1 0<br>x Display<br>BCD<br>Heading                                                                                                    | Can<br>Bus TKr<br>ort ?<br>39<br>5.2<br>?                                                          | cel CW Ski<br>CW Ski<br>Skim<br>QSY<br>WinV                                                                                                    | Ar<br>mmer<br>le 73<br>mer Cli<br>VFO E<br>Varble                           | pply<br>]<br>310<br>ose<br>3<br>r                | ? |
| Check for S<br>principi<br>Setup<br>Setup<br>Setup<br>Setup<br>Setup<br>Setup<br>F6K M                                                                                                    | softwar<br>til pro<br>le, thi<br>orts /<br>elect<br>sture                                                                                                    | e Upda<br>ogram<br>s pro                                                                                  | oort Data<br>ates<br>n is use<br>gram i<br>AutoDri<br>() Le             | ed for e<br>s very<br>ve Wat                                                                                                    | easy use<br>popular<br>tMtrs Oth<br>Port<br>COM99                                                                                                    | of the<br>with F<br>er Anti<br>Inte                                  | CAT<br>lex owners<br>Rtr Macros I<br>rval ?<br>I<br>SS                                                                                                    | OK<br>PT Mod<br>RD Apps P<br>Enab 781<br>0 6.1 0 0<br>x Display<br>1 BCD<br>1 Heading<br>1 Macro Butt                                                                                                    | Can<br>Bus TKr<br>ort ?<br>)9<br>5.2<br>ons                                                        | cel                                                                                                    | Ar<br>E<br>Ie 73<br>mer Cli<br>VFO E<br>Varble                              | pply<br>310<br>ose<br>3<br>r                     | ? |
| Check for Scheck for Scheck for S | Softwar<br>til proc<br>le, thi<br>orts //<br>slect<br>ture                                                                                                    | e Upda<br>ogram<br>s pro                                                                                  | oort Data<br>ates<br>n is use<br>gram i<br>AutoDri<br>() Le             | ed for e<br>s very<br>ve Wat                                                                                                    | easy use<br>popular<br>tMtrs Oth<br>Port<br>COM99                                                                                                    | of the<br>with F<br>er Anti<br>IP Addre                              | CAT<br>lex owners                                                                                                    | OK<br>PT Mod<br>RD Apps P<br>Enab 788<br>0 6.1 0 0<br>IX Display<br>BCD<br>Heading<br>Heading<br>Macro Butt<br>Misc<br>Quick Men                                                                                                    | Can<br>Bus TKr<br>ort ?<br>)9<br>5.2<br>?<br>ons                                                   | cel CW Ski<br>CW Ski<br>Enab<br>Skim<br>QSY<br>WinV                                                                                                    | Ap<br>mmer<br>le 73<br>mer Cl<br>VFO E<br>Varble                            | pply<br>3<br>3<br>10<br>ose<br>3<br>r            | ? |
| Check for S Check for S Check for S Princip Setup Catures Pr Radio Se Signa F6K M Options BandDa                                                                                                    | Softwar<br>til proc<br>le, thi<br>slect<br>uture<br>odel                                                                                                    | e Upda<br>ogram<br>s pro<br>Rac<br>Rac                                                                    | oort Data<br>ates<br>n is use<br>gram i<br>AutoDri                      | ed for e<br>s very<br>ve Wat                                                                                                    | easy use<br>popular<br>tMtrs Oth<br>Port<br>COM99<br>erial #                                                                                                    | t Databa<br>of the<br>with F<br>inte<br>Inte<br>IP Addre             | CAT<br>lex owners                                                                                                    | OK PT Mod RD Apps P Enab 781 0 6.1 0 1 x Display BCD Heading Heading Macro Butt Misc Quick Men SB 8 Relay                                                                                                    | Can<br>Bus TKr<br>ort ?<br>)<br>5.2<br>?<br>ons<br>ony<br>Board                                    | cel CW Ski<br>CW Ski<br>Enab<br>Skimr<br>QSY<br>WinV                                                                                                    | Ap<br>meer<br>le 73<br>mer Cl<br>VFO E<br>Varble                            | pply<br>3310<br>3317                             | ? |
| Check for S Check for S Check for S Princip Setup Setup Setup Setup Setup F6K M Options BandD DEbug DEbug DEbug                                                                                                    | softwar<br>til proc<br>le, thi<br>slect<br>sture<br>odel                                                                                                    | e Upda<br>ogram<br>s pro<br>Amps<br>Rac<br>cro byF                                                        | oort Data<br>ates<br>n is use<br>gram i<br>AutoDri<br>() Le<br>dio Name | ed for e<br>s very<br>ve Wat                                                                                                    | easy use<br>popular<br>tMtrs Oth<br>Port<br>COM99<br>erial #                                                                                                    | t Databa<br>of the<br>with F<br>inter Anth<br>Inte<br>IP Addre       | CAT<br>lex owners                                                                                                    | OK PT Mod RD Apps P Enab 78 0 6.1 0 Ex Display BCD Heading Heading Macro Butt Misc Quick Men SB 8 Relay Enable Enable                                                                                                    | Can<br>Bus TKr<br>ort ?<br>)9<br>5.2<br>?<br>ons<br>ory<br><b>Board</b><br>] Use Bar               | cel<br>                                                                                                    | Ap<br>mmer<br>le 73<br>mer Cl<br>VFO E<br>Varble                            | pply<br>3<br>310<br>ose<br>3<br>r                | ? |
| Check for S Check for S Check  | softwar<br>til proc<br>le, thi<br>oots //<br>elect<br>ata/Mac<br>(see To<br>//HPSDF<br>Auto U                                                                              | Imp<br>e Upda<br>ogrann<br>s s pro<br>Amps<br>Rac<br>Cro byF<br>Rac                                       | oort Data<br>ates<br>n is use<br>gram i<br>AutoDri<br>() Le<br>dio Name | ed for e<br>s very<br>ve Wat                                                                                                    | easy use<br>popular<br>tMtrs Oth<br>Port<br>COM99<br>erial #                                                                                                    | t Databa<br>of the<br>with F<br>inter Anti<br>IP Addre               | CAT<br>lex owners<br>Rtr Macros I<br>Ival ? HI<br>0<br>2<br>3<br>999                                                                                                    | OK PT Mod RD Apps P Enab 78 0 6.1 0 1 BCD 1 Heading BCD 1 Heading 0 Guick Men SB 8 Relay 1 Enable 0 0 9 0 9 0 9 0 9 0 9 0 9 0 9 0 9 0 9 0                                                                                                    | Can<br>Bus TKr<br>ort ?<br>)9<br>5.2<br>?<br>ons<br>ons<br>ony<br><b>Board</b><br>] Use Bar        | cel<br>bob Files CW Ski Enab Ski Ski Enab Ski Enab Ski Ski Enab Ski Enab Ski                                                                                                    | Ap<br>mmer<br>le 733<br>mer Clu<br>VFO E<br>Varble<br>cer                   | pply<br>310<br>ose<br>3<br>r                     | ? |
| Check for S Check for S Check  | softwar<br>til proc<br>le, thi<br>slect<br>sture<br>odel<br>ata/Mac<br>(see To<br>/HPSDF<br>A stot U<br>s Short-G                                                          | Imp<br>e Upda<br>ogram<br>s pro<br>Amps<br>Rac<br>Cro byF<br>ol Tip)<br>R<br>ol Tip)<br>R<br>ol Tip)<br>R | oort Data<br>ates<br>n is use<br>gram i<br>AutoDri                      | ed for e<br>s very<br>ve Wat<br>egacy (<br>Se<br>Se<br>Se<br>Se<br>Se<br>Se<br>Se<br>Se                                          | easy use<br>popular<br>tMtrs Oth<br>Port<br>COM99<br>erial #                                                                                                    | t Databa<br>of the<br>with F<br>inter Anti<br>IP Addre               | CAT<br>lex owners                                                                                                    | OK<br>PT Mod<br>RD Apps P<br>Enab 78<br>0 6.1 0 0<br>I Comparison<br>RD Apps P<br>Enab 78<br>0 6.1 0 0<br>I Comparison<br>RD Apps P<br>Enab 78<br>0 6.1 0 0<br>I Comparison<br>RD Apps P<br>Enab 78<br>0 6.1 0 0<br>I Comparison<br>RD Apps P<br>Enab 78<br>0 6.1 0 0<br>I Comparison<br>RD Apps P<br>Enab 78<br>0 6.1 0 0<br>I Comparison<br>RD Apps P<br>Enab 78<br>0 6.1 0 0<br>I Comparison<br>RD Apps P<br>Enab 78<br>0 6.1 0 0<br>I Comparison<br>RD Apps P<br>I Comparison<br>RD Apps P<br>I Comparison | Can<br>Bus TKr<br>ort ?<br>)9<br>5.2<br>?<br>ons<br>ons<br>ory<br><b>Board</b><br>] Use Bar<br>0 6 | cel<br>nob Files<br>CW Ski<br>Enab<br>Skimr<br>QSY<br>WinV<br>Equalization<br>the construction<br>CW Ski<br>Enab<br>Skimr<br>QSY<br>WinV<br>CW Ski<br>CW Ski<br>CW SKI<br>CW SKI<br>CW SK | Ar<br>mmer<br>le 73<br>mer Cl<br>VFO E<br>Varble<br>zer<br>2 10 10          | Pply<br>310<br>ose<br>3<br>r                     | ? |
| Check for S Check for S Check  | til proc<br>le, thi<br>otts //<br>slect<br>uture<br>odel<br>ata/Mac<br>(see To<br>del<br>codel<br>ata/Mac<br>(see To<br>HPSDF<br>A Auto U<br>s Short-C<br>Sound<br>Tool Ti | e Upda<br>ogram<br>s pro<br>Amps<br>Rac<br>cro byF<br>ol Tip)<br>R<br>update<br>ps                        | oort Data<br>ates<br>n is use<br>gram i<br>AutoDri<br>La<br>dio Name    | ed for e<br>s very<br>ve Wat<br>egacy (<br>Se<br>Se<br>Se<br>Se<br>S<br>S<br>S<br>S<br>S<br>S<br>S<br>S<br>S<br>S<br>S<br>S<br>S | easy use<br>popular<br>tMtrs Oth<br>Port<br>COM99<br>erial #<br>erial #<br>erial #                                                                              | t Databa<br>of the<br>with F<br>inter Anth<br>Inter 10<br>IP Addre   | CAT<br>lex owners                                                                                                    | OK PT Mod RD Apps P Enab 781 O 6.1 0 Ex Display BCD Heading Macro Butt Misc Quick Men SB 8 Relay Enable Enable D 0 0 0 0 0 0 0 0 0 0 0 0 0 0 0 0 0 0                                                                                                    | Can<br>Bus TKr<br>ort ?<br>)<br>5.2<br>?<br>ons<br>nory<br>Board<br>] Use Bar<br>0 6<br>0 1        | cel<br>nob Files<br>CW Ski<br>Enab<br>Skimr<br>QSY<br>WinV<br>Equaliz<br>nd Data File<br>0 0 4<br>7 0 1                                                                                                    | Ar<br>mmer<br>le 73<br>mer Cl<br>VFO E<br>varble<br>cer                     | pply<br>310<br>310<br>3<br>r<br>VFO I            | ? |
| Check for S Check for S Check for S Princip Setup atures Pr Radio Se Signa F6K M Options BandD DEMO, DEbug DEMO, Disable Disable Disable Enable County County Denable Disable County County Cou | til proc<br>le, thi<br>sorts /<br>slect<br>sture<br>odel<br>ata/Mac<br>(see To<br>(HPSDF<br>Auto U<br>Short-C<br>Sound<br>Tool Ti<br>Mode N                                | e Upda<br>ogram<br>s pro<br>Amps<br>Rac<br>Cro byF<br>ol Tip)<br>R<br>pdate<br>ps<br>Macros               | oort Data<br>ates<br>n is use<br>gram i<br>AutoDri<br>e Le<br>dio Name  | ed for e<br>s very<br>ve Wat<br>egacy [<br>s Se<br>s Se<br>s S<br>s S<br>s S<br>s S<br>s S<br>s S<br>s S                         | easy use<br>popular<br>tMtrs Oth<br>Port<br>COM99<br>erial #<br>In Top<br>ower Alam<br>TT Detect<br>how Cw To<br>pace Wx<br>tartup Mac<br>wr Alam<br>une Detect | t Databa<br>of the<br>with F<br>inter Anti<br>Inte<br>10<br>IP Addre | Se<br>CAT<br>lex owners<br>Rtr Macros I<br>Ival ? III<br>0<br>2<br>2<br>9<br>9<br>9<br>16<br>3<br>9<br>9<br>9<br>16<br>3<br>9<br>9<br>17<br>17<br>18<br>18<br>18<br>18<br>18<br>18<br>18<br>18<br>18<br>18 | OK PT Mod RD Apps P Enab 781 0 6.1 0 Enab 781 0 6.1 0 Enable 0 Enable 0 D 0 80 0 0 20 2 0 10                                                                                                    | Can<br>Bus TKr<br>ort ?<br>)9<br>5.2<br>?<br>ons<br>ony<br>Board<br>] Use Bar<br>0 6<br>0 1<br>0   | cel<br>nob Files CW Ski Enab Skim QSY WinV E Equaliz nd Data File 0 0 4 7 0 1 6 0                                                                                                    | Ar<br>Immer<br>Ie 73<br>mer Cli<br>VFO E<br>VFO E<br>varble<br>cer<br>2 [1] | pply<br>310<br>005e<br>3<br>r<br>VFO I<br>0<br>0 | ? |

#### 曫 Setup

|  | X |
|--|---|
|  |   |

| Features | Ports    | Amps | AutoDrive | WattMtrs   | Other  | AntRtr    | Macros   | LPT       | ModBus | TKnob  | Files     |     |   |
|----------|----------|------|-----------|------------|--------|-----------|----------|-----------|--------|--------|-----------|-----|---|
| RCPs     | CATE     |      |           |            | Parall | el Port   |          |           | -      | Se     | ratch Pad |     |   |
|          | CATP     | ort  | B Cast Ro | tor Port 🥐 | □ En   | able      | Invert   |           | 1      |        |           |     | ~ |
| RCP1     | COM70    |      | <         | $\sim$     | 0.1    | 0         | DTA      |           |        |        |           |     |   |
| BCP2     | COM71    | ~    | < []      | ~          | O No   | ine ()    |          |           | _      |        |           |     |   |
|          | _        | _    |           |            | O LP   | TI O      | Other    |           |        |        |           |     |   |
| RCP3     | COM72    | × ·  | <         | $\sim$     | O LP   | T2 ()     | FlexWire | Press     | to     |        |           |     |   |
| BCP4     | -        | ~    | < []      | ~          | OIP    | T3        |          | save j    | port   |        |           |     |   |
|          | -        |      |           |            | 0 -    | 10        |          | addre     | 33     |        |           |     |   |
| RCP5     |          | ~    | <         | $\sim$     |        |           |          |           |        |        |           |     |   |
| RCP6     |          | ~    | 100.2     | ~          |        |           |          |           |        |        |           |     |   |
|          |          |      |           |            | Passi  | ve Liste  | ner      |           | 2      |        |           |     |   |
| CWS      |          | ~    | Log 3     | ~          |        | ~         | (        | Comm      |        |        |           |     | 5 |
| BCP      | Re-Direc | +    |           |            | P      | ort       | 9600     | 8-N-1     | ~      | CorMa  | Dart      |     | 1 |
| Port     | Slice    | 2    |           |            | Slav   | e Radio   |          |           |        | Jeima  | croit     | 2 ? |   |
| DCD 2    | Jiece    |      |           |            | T Fo   | llow Radi | None     |           | ~      | Port   | ~         | ·   |   |
| ner 5    |          |      |           |            | Fo     | llow Mod  | e Rad    | lio Type  |        | CD     | CTS       | DSR |   |
| RCP 4    | ~        |      |           |            | D D    | TR        | 00 0     | 11/T- A   |        | On 99  | 9 999     | 999 |   |
| RCP 5    | ~        |      |           |            |        | TS        | 00 0     | .I-V 10 A | ar     | 04 00  | 000       | 000 |   |
| RCP 6    | ~        | 1    |           |            | VF     | OB        | 33 C     | I-V Fm A  | dr     | 011 33 | 535       | 333 |   |

# To convey sound, virtual cables are used in the VAC program

| bles 2 3                                                                                                    |                                                                                                    | - Cable proventer                          |                                                                           |                                                |                                                                                                    |
|----------------------------------------------------------------------------------------------------|----------------------------------------------------------------------------------------------------|--------------------------------------------|---------------------------------------------------------------------------|------------------------------------------------|----------------------------------------------------------------------------------------------------|
|                                                                                                    | et Clients 15                                                                                                  | Cable parameters                           | Format range                                                              |                                                | Connected source lines                                                                               |
| Worker threads —                                                                                                    | Streams 3                                                                                                    | SR 11025 -                                 | 192000 • BPS 8 •                                                          | 32 💌 NC   1 💌   2                              | I Mic I Line I S/P                                                                                   |
| p to Auto 👻                                                                                                    | Timer res, mcs 998                                                                                             | Maxinst 20 -                               | Ms per int 10 - Stream fmt lim                                            | nit Cable range 💌 Clock corr r                 | atio 100.0000000 🛨 🔽 Volume co                                                                       |
| io Auto 👻                                                                                                    | Log level  7 💌                                                                                                 |                                            | Stream buffer watermark con                                               | trol                                           | ✓ Enable channel mixing                                                                              |
|                                                                                                    | Set                                                                                                    | Enabled Low                                | 50 • ms High 200 • r                                                      | ms Max wait 300 💌 ms                           | Use PortCls Stream buffer (ms)                                                                       |
|                                                                                                    | Reset counters Restar                                                                                          | rt Info                                    |                                                                           |                                                | Set Reset co                                                                                         |
| MS SR ra                                                                                                    | ange BPS range NC ra                                                                                           | ange Stm fmt limit St buf                  | Vol cti Ch mix PortCls WM cti                                             | Current format Rc                              | stms Pb stms Signal Offows UFI                                                                       |
| 10 11025<br>10 11025                                                                                                    | 192000 832 1<br>192000 832 1                                                                                   | 2 Cable range Auto<br>2 Cable range Auto   | On On Off Off<br>On On Off Off                                            | ExtPCM/192000/32/2(3)<br>ExtPCM/192000/32/2(3) | 1 0             5<br>1 1                                                                             |
|                                                                                                    |                                                                                                    |                                            |                                                                           |                                                |                                                                                                    |
|                                                                                                    |                                                                                                    |                                            |                                                                           |                                                |                                                                                                    |
|                                                                                                    |                                                                                                    |                                            |                                                                           |                                                |                                                                                                    |
|                                                                                                    |                                                                                                    |                                            |                                                                           |                                                |                                                                                                    |
|                                                                                                    |                                                                                                    |                                            |                                                                           |                                                |                                                                                                    |
|                                                                                                    |                                                                                                    |                                            |                                                                           |                                                |                                                                                                    |
|                                                                                                    |                                                                                                    |                                            |                                                                           |                                                |                                                                                                    |
| 10:39:20.960 Cat                                                                                                    | le 2, render stream 10: ExtP                                                                                   | <sup>2</sup> CM/192000/32/2(3), created    | by process 16584 (audiodg), thread                                        | 16096                                          |                                                                                                    |
| log Clear log                                                                                                    |                                                                                                    |                                            | System timer res                                                          | , mcs 998 Restart Audio En                     | gine About Help                                                                                      |
|                                                                                                    |                                                                                                    |                                            |                                                                           |                                                |                                                                                                    |
| PowerSD                                                                                                    | R Setup                                                                                                    |                                            |                                                                           |                                                | - 🗆                                                                                                  |
|                                                                                                    |                                                                                                    |                                            |                                                                           |                                                |                                                                                                    |
| A lange                                                                                                    | idio Disalau D                                                                                                 | SP Transmit                                |                                                                           |                                                | OL CATO ALL T                                                                                        |
|                                                                                                    | Julu Tieniav T                                                                                                 |                                            | PA Settings Annear                                                        | ance Keyboard Ev                               | tri LALControl Lest                                                                                  |
| eneral /w                                                                                                    | C 1 USPIAY L                                                                                                   | 11ansinic                                  | PA Settings Appear                                                        | ance Keyboard Ext                              | Ctri CAI Control Test                                                                                |
| Primary V                                                                                                    | AC 1 VAC 2                                                                                                    | 1 Hanshit                                  | PA Settings Appear                                                        | ance Keyboard Ext                              | Ctri CAT Control Test                                                                                |
| Primary V                                                                                                    | AC 1 VAC 2                                                                                                    |                                            | Buffer Size                                                               | ance Keyboard Ext<br>Gain (dB)                 | Ctri CAT Control Test                                                                                |
| Primary V                                                                                                    | AC 1 VAC 2                                                                                                    |                                            | PA Settings Appear                                                        | Gain (dB)                                      | Combine VAC                                                                                          |
| Primary V<br>Primary V<br>Primary V<br>Primary V                                                                                                    | AC 1 VAC 2<br>le VAC 1<br>udio Cable Setup (                                                                   | (to/from PC)                               | Buffer Size                                                               | Gain (dB)<br>RX: 0 🜩                           | Combine VAC                                                                                          |
| Primary V<br>Primary V<br>Primary V<br>Primary V<br>Primary V                                                                                                    | AC 1 VAC 2<br>le VAC 1<br>udio Cable Setup (                                                                   | (to/from PC)                               | Buffer Size                                                               | Gain (dB)<br>RX: 0 +<br>TX: 0 +                | Combine VAC                                                                                          |
| Vrimary V<br>Vrimary V<br>Enab<br>Virtual Au<br>Driver:                                                                                                    | AC 1 VAC 2<br>le VAC 1<br>udio Cable Setup (<br>Windows Direct                                                 | (to/from PC)                               | Buffer Size                                                               | Gain (dB)<br>RX: 0 ÷<br>TX: 0 ÷                | Combine VAC                                                                                          |
| Primary V<br>Primary V<br>Enab<br>Virtual Au<br>Driver:                                                                                                    | AC 1 VAC 2<br>le VAC 1<br>udio Cable Setup (<br>Windows Direct                                                 | (to/from PC)                               | Buffer Size                                                               | Gain (dB)<br>RX: 0 ÷<br>TX: 0 ÷                | Combine VAC<br>Dinput Channels<br>Direct I/Q<br>Output to VAC                                        |
| Primary V<br>Primary V<br>Enab<br>Virtual Au<br>Driver:<br>Input:<br>PC rec:                                                                                                    | AC 1 VAC 2<br>le VAC 1<br>udio Cable Setup (<br>Windows Direct<br>VAC 2 (Virtual A                             | (to/from PC)<br>tSound ~                   | Buffer Size<br>2048 ~<br>Sample Rate<br>192000 ~                          | Gain (dB)<br>RX: 0 ÷<br>TX: 0 ÷                | Combine VAC<br>Input Channels<br>Direct I/Q<br>Output to VAC<br>Calibrate I/Q                        |
| Virimary V<br>Virimary V<br>Virtual Au<br>Driver:<br>Input:<br>PC rec:                                                                                                    | AC 1 VAC 2<br>le VAC 1<br>udio Cable Setup (<br>Windows Direct<br>VAC 2 (Virtual A                             | (to/from PC)<br>tSound ~                   | Buffer Size<br>2048 ~<br>Sample Rate<br>192000 ~                          | Gain (dB)<br>RX: 0 ÷<br>TX: 0 ÷                | Combine VAC<br>Combine VAC<br>Input Channels<br>Direct I/Q<br>Output to VAC<br>Calibrate I/Q         |
| Inimary V<br>Virtual Au<br>Driver:<br>Input:<br>PC rec:<br>Output:<br>PC play                                                                                                    | AC 1 VAC 2<br>le VAC 1<br>udio Cable Setup (<br>Windows Direct<br>VAC 2 (Virtual A<br>VAC 1 (Virtual A         | (to/from PC)<br>tSound ~<br>Audio Cable) ~ | Buffer Size<br>2048 ~<br>Sample Rate<br>192000 ~<br>Mono/Stereo           | Gain (dB)<br>RX: 0 ♀<br>TX: 0 ♀                | Combine VAC<br>Input Channels<br>Direct I/Q<br>Output to VAC                                         |
| Inimary V<br>Trimary V<br>Enab<br>Virtual Au<br>Driver:<br>Input:<br>PC rec:<br>Output:<br>PC play                                                                                                    | AC 1 VAC 2<br>le VAC 1<br>udio Cable Setup (<br>Windows Direct<br>VAC 2 (Virtual A<br>VAC 1 (Virtual A         | (to/from PC)<br>tSound ~<br>Audio Cable) ~ | Buffer Size<br>2048 ~<br>Sample Rate<br>192000 ~<br>Mono/Stereo           | Gain (dB)<br>RX: 0 €<br>TX: 0 €                | Combine VAC<br>Input Channels<br>Direct I/Q<br>Output to VAC                                         |
| Inimary V.<br>Inimary V.<br>Inimar | AC 1 VAC 2<br>le VAC 1<br>udio Cable Setup (<br>Windows Direct<br>VAC 2 (Virtual A<br>VAC 1 (Virtual A         | (to/from PC)<br>tSound ~<br>Audio Cable) ~ | Buffer Size<br>2048 ~<br>Sample Rate<br>192000 ~<br>Mono/Stereo<br>Stereo | Gain (dB)<br>RX: 0 €<br>TX: 0 €                | Combine VAC<br>Input Channels<br>Direct I/Q<br>Output to VAC<br>Calibrate I/Q<br>Buffer Latency (ms) |
| Auto Ena                                                                                                    | AC 1 VAC 2<br>le VAC 1<br>udio Cable Setup (<br>Windows Direct<br>VAC 2 (Virtual A<br>VAC 1 (Virtual A         | (to/from PC)<br>tSound ~<br>Audio Cable) ~ | Buffer Size<br>2048 ~<br>Sample Rate<br>192000 ~<br>Mono/Stereo<br>Stereo | Gain (dB)<br>RX: 0 €<br>TX: 0 €                | Combine VAC<br>Input Channels<br>Direct I/Q<br>Output to VAC<br>Calibrate I/Q<br>Buffer Latency (ms) |
| Primary V<br>Primary V<br>C Enab<br>Virtual Au<br>Driver:<br>Input:<br>PC rec:<br>Output:<br>PC play<br>Auto Ena                                                                                                    | AC 1 VAC 2<br>le VAC 1<br>udio Cable Setup (<br>Windows Direct<br>VAC 2 (Virtual A<br>VAC 1 (Virtual A<br>vble | (to/from PC)<br>tSound ~<br>Audio Cable) ~ | Buffer Size<br>2048 ~<br>Sample Rate<br>192000 ~<br>Mono/Stereo<br>Stereo | Gain (dB)<br>RX: 0 €<br>TX: 0 €                | Combine VAC<br>Input Channels<br>Direct I/Q<br>Output to VAC<br>Calibrate I/Q<br>Buffer Latency (ms) |

0

#### MixW4 settings

Ja bund c

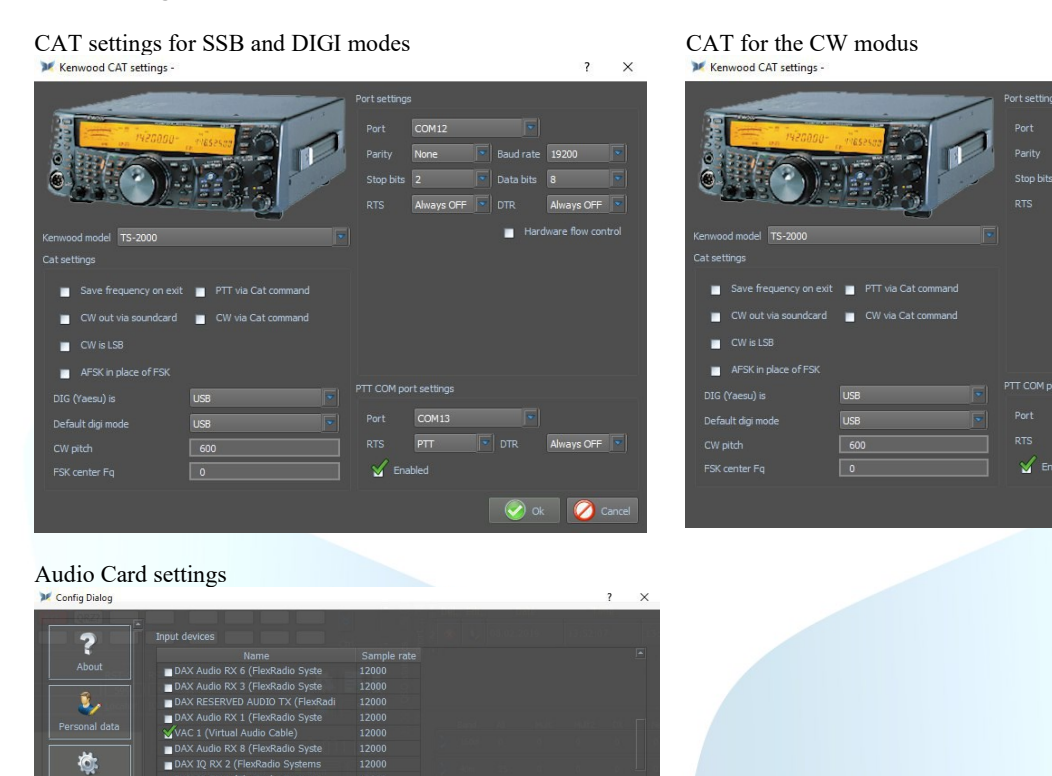

(top)

This is what a virtual com port manager looks like after everything is connected and executed.

📀 Save 💋 Ca

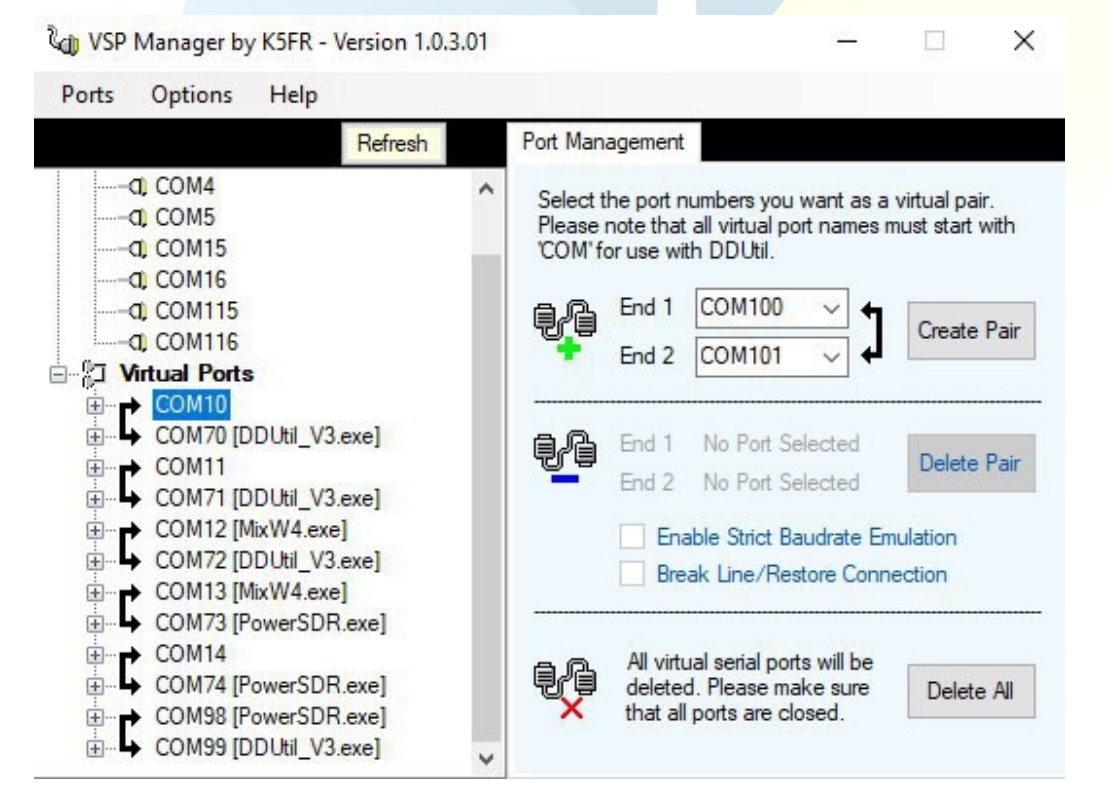

#### MixW with a Flex Radio 6300 + SmartSDR

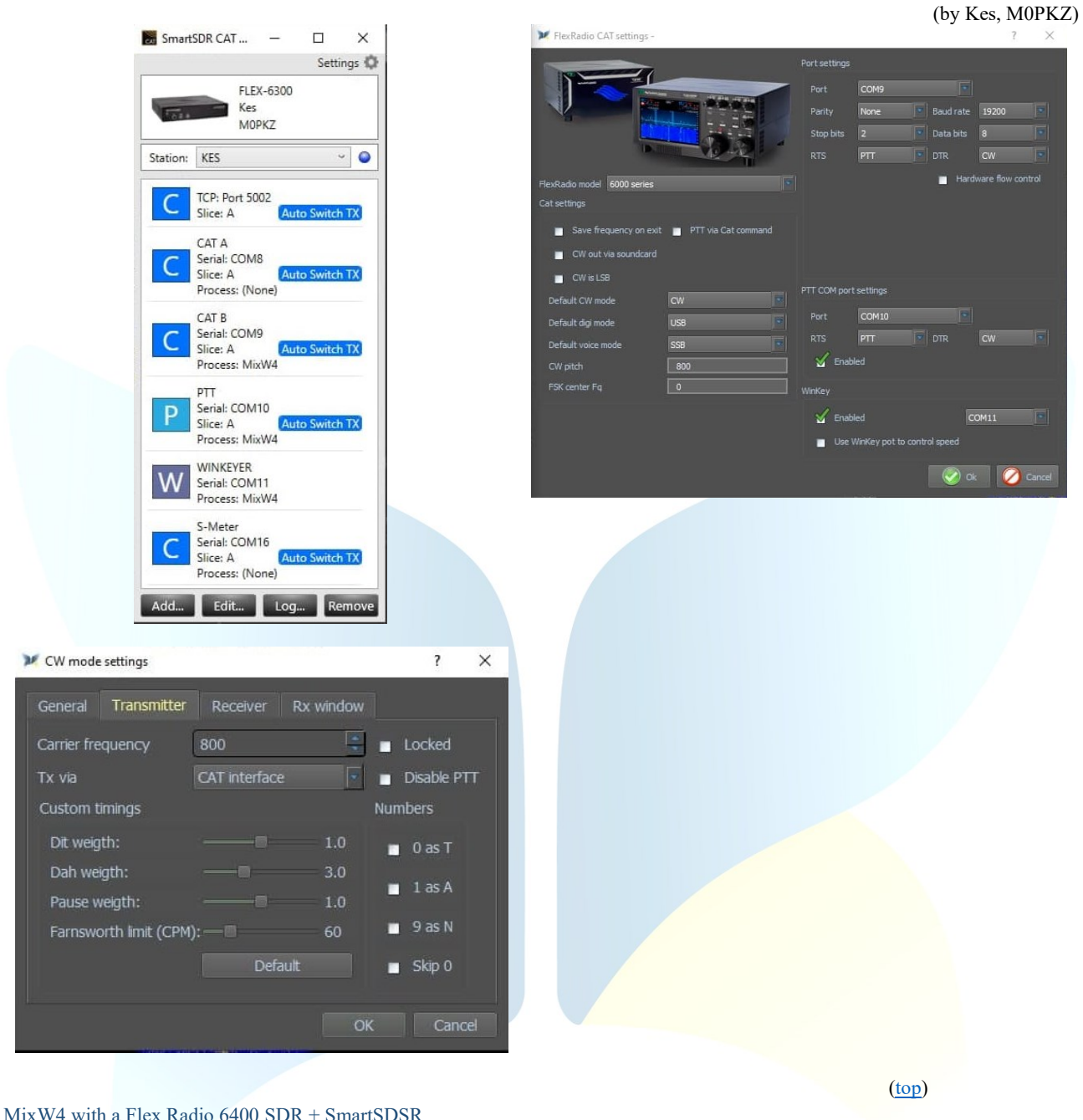

MixW4 with a Flex Radio 6400 SDR + SmartSDSR

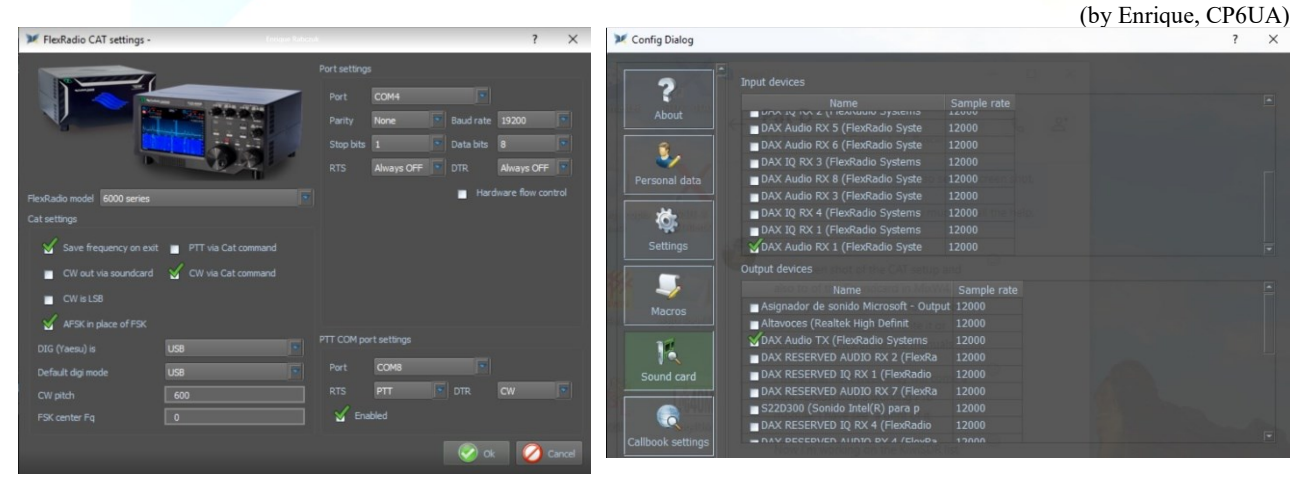

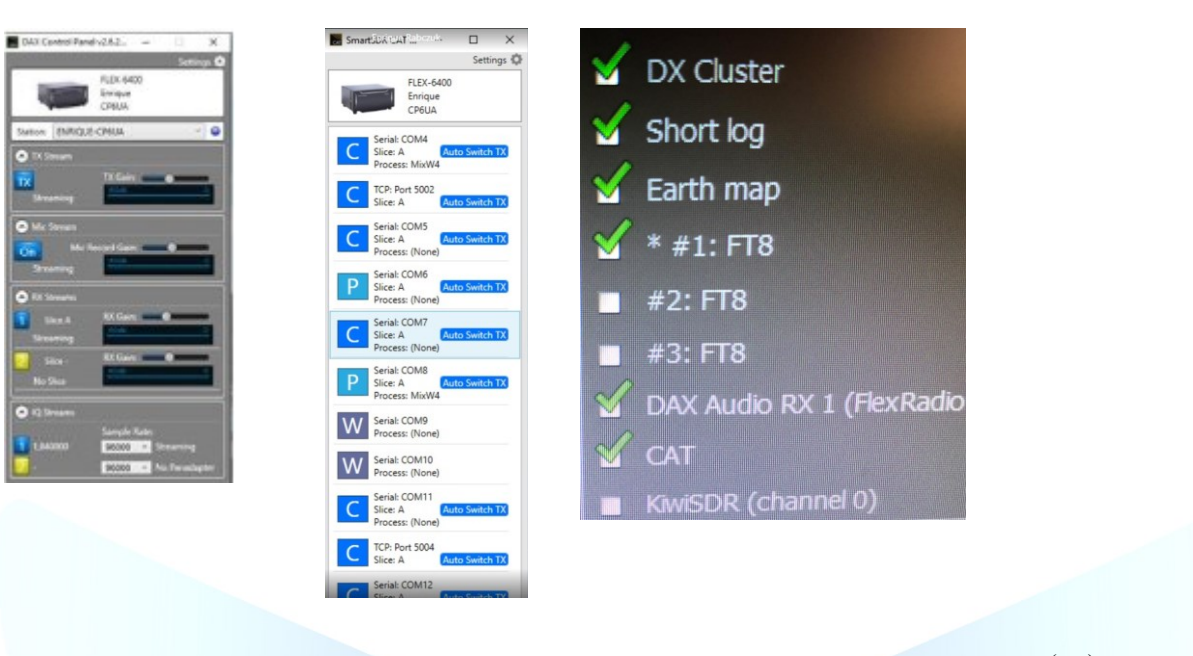

# Micro HAM-interfaces

The microHAM interfaces use the Eltima Virtual Serial Port drivers, which are installed when installing the microHAM USB Device Router. To do this, go to the Vertical Port menu and select the necessary COM ports that you think you will use. Personally, I've selected 13 COM ports.

#### FT-991A met een micro KEYER II

(By Pat, ON2AD)

Since I noticed when I used the FT-991A in DATA-USB the frequency was always 1 kHz higher than normal, I decided to always use the FT991A in USB mode. A few settings had to be made for that in the Menu of the FT-991A

#### FT-991A setup

| No. | Menu Function     | Available Settings                           | ON2AD       | Default Value |
|-----|-------------------|----------------------------------------------|-------------|---------------|
| 004 | HOME FUNCTION     | SCOPE/FUNCTION                               | FUNCTION    | SCOPE         |
| 012 | KEYER TYPE        | OFF/BUG/ELEKEY-A/ELEKEY-B/ELEKEY-Y/ACS       | OFF         | ELEKEY-B      |
| 028 | GPS/232C SELECT   | GPS1/GPS2/RS232C                             | RS232C      | GPS1          |
| 029 | 232C RATE         | 4800/9600/19200/38400 (bps)                  | 38400       | 4800bps       |
| 031 | CAT RATE          | 4800/9600/19200/38400 (bps)                  | 38400       | 4800bps       |
| 033 | CAT RTS           | ENABBE/DISABLE                               | DISABLE     | ENABLE        |
| 034 | MEM GROUP         | ENABLE/DISABLE                               | ENABLE      | DISABLE       |
| 050 | CW LCUT FREQ      | OFF/100Hz - 1000Hz(50Hz/step)                | 100Hz       | 250Hz         |
| 052 | CW HCUT FREQ      | 700Hz - 4000Hz(50Hz/step) / OFF              | 4000Hz      | 1200Hz        |
| 055 | CW AUTO MODE      | OFF/50M/ON                                   | ON          | OFF           |
| 056 | CW BK-IN TYPE     | SEMI / FULL                                  | FULL        | SEMI          |
| 059 | CW FREQ DISPLAY   | DIRECT FREQ/PITCH OFFSE                      | DIRECT FREQ | PITCH OFFSE   |
| 060 | PC KEYING         | OFF/DAKY/RTS/DTR                             | DTR         | OFF           |
| 062 | DATA MODE         | PSK/OTHERS                                   | OTHERS      | PSK           |
| 064 | OTHER DISP (SSB)  | -3000 – 0 - 3000(10Hz/step)                  | 1500Hz      | 0Hz           |
| 065 | OTHER SHIFT (SSB) | -3000 – 0 - 3000(10Hz/step)                  | 1500Hz      | 0Hz           |
| 066 | DATA LCUT FREQ    | OFF/100 - 1000(Hz)(50Hz/step)                | OFF         | 300Hz         |
| 067 | DATA LCUT SLOPE   | 6dB/oct / 18dB/oct                           | 6dB/oct     | 18dB/oct      |
| 068 | DATA HCUT FREQ    | 700Hz - 4000Hz(50Hz/step)/OFF                | 4000Hz      | 3000Hz        |
| 069 | DATA HCUT SLOPE   | 6dB/oct / 18dB/oc                            | 18dB/oct    | 18dB/oct      |
| 071 | DATA PTT SELECT   | DAKY/RTS/DTR                                 | DAKY        | DAKY          |
| 072 | DATA PORT SELECT  | DATA/USB                                     | DATA        | DATA          |
| 094 | RTTY HCUT FREQ    | 700Hz - 4000Hz (50Hz/step) / OFF             | 4000Hz      | 3000Hz        |
| 096 | RTTY SHIFT PORT   | SHIFT/DTR/RTS                                | RTS         | SHIFT         |
| 104 | SSB HCUT FREQ     | 700Hz - 4000Hz (50Hz/step) / OFF             | 4000Hz      | 3000Hz        |
| 106 | SSB MIC SELECT    | MIC/REAR                                     | REAR        | MIC           |
| 108 | SSB PTT SELECT    | DAKY/RTS/DTR                                 | DAKY        | DAKY          |
| 109 | SSB PORT SELECT   | DATA/USB                                     | DATA        | DATA          |
| 110 | SSB TX BPF        | 100-3000/100-2900/200-2800/300-2700/400-2600 | 100-3000    | 300-2700      |
| 115 | SCP DISPLAY MODE  | SPECTRUM/WATERFALL                           | WATERFALL   | SPECTRUM      |

| 116 | SCP SPAN FREQ | 50/100/200/500/1000 (kHz) | 50kHz | 100kHz |
|-----|---------------|---------------------------|-------|--------|

# Menu F (M-List)

| WIDTH  | MIC<br>GAIN | NAR/WIDE | MONI | PROC | DT<br>GAIN | NB | IPO   | AGC  | 5/10 | MIC-<br>EQ | BK-IN |
|--------|-------------|----------|------|------|------------|----|-------|------|------|------------|-------|
| 3000Hz | 50          | W 3 k    | 15   | 50   | 50         | ON | AMP 1 | AUTO | 10Hz | ON         | OFF   |

# Menu Mode

Digimodes select USB CW mode select CW (USB) With CW set the KEYER to OFF and the BK-IN to ON

# MixW4 setup

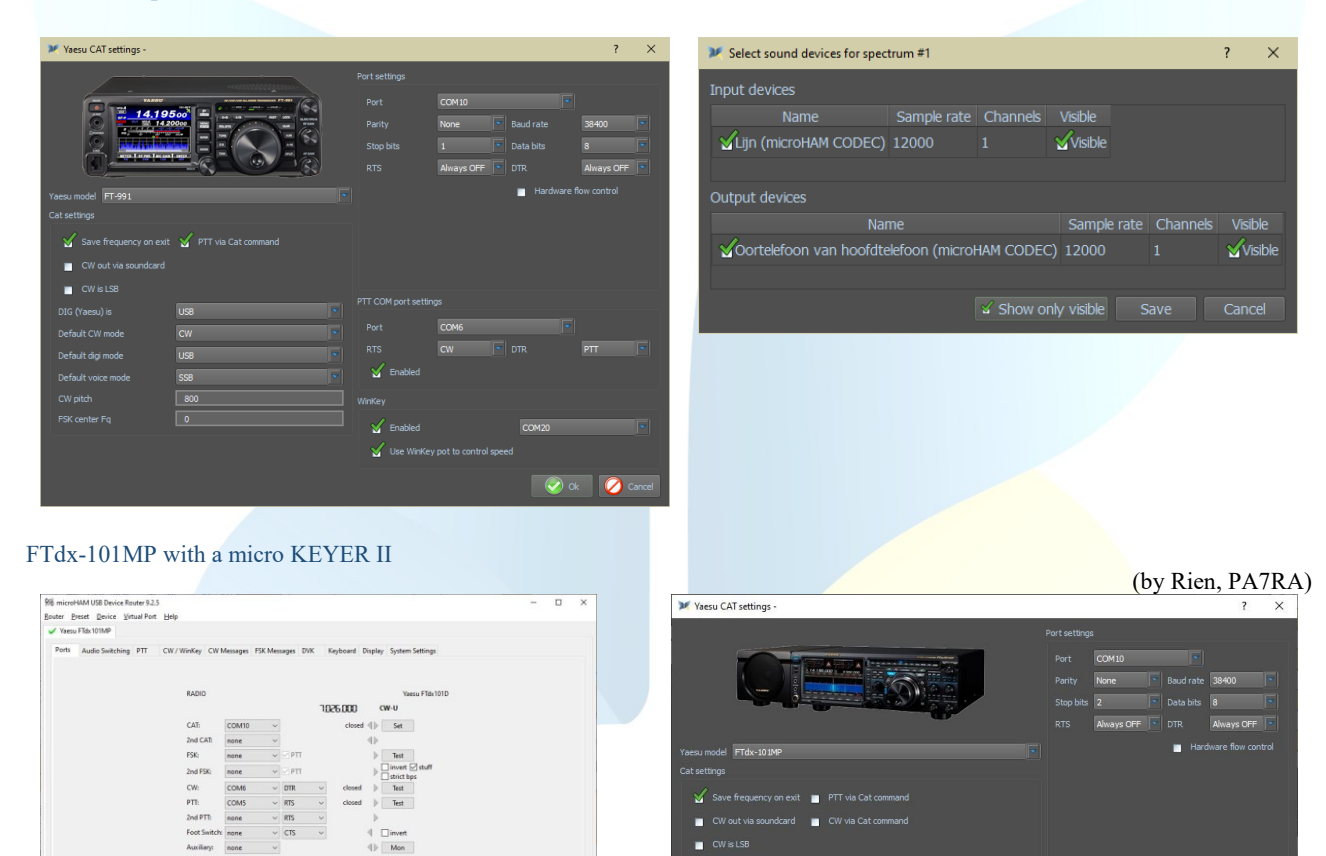

FTdx5000 with a micro KEYER II

Ros-Opera
 Andop-FSQCal-Winlink
 Voice

0 FLDigi 0 WS/T-X-JTDX-JS8Call

B HRD

(by Rien, PA7RA)

0

I N1MM-Logger I MultiPSK-SIM31

Commander Prog FreeDV/MSSTV

For the settings of the micro Keyer II see this of the TS-2000

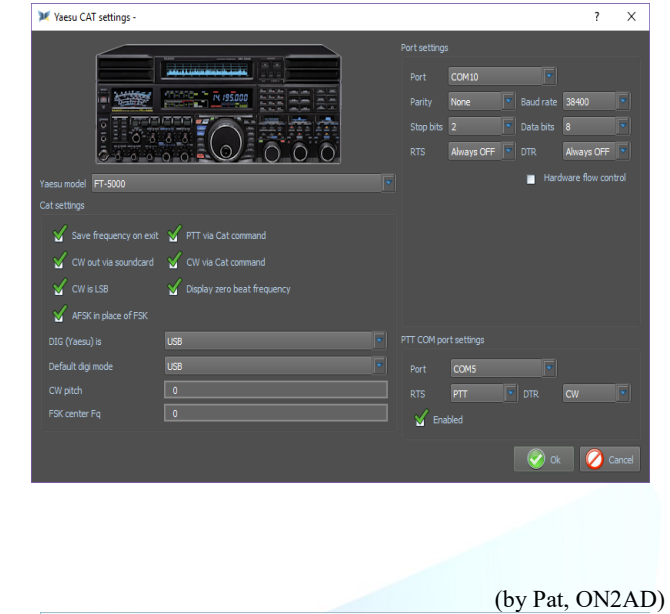

IC-703 with a micro KEYER II

For the settings of the micro Keyer II see this of the TS-2000

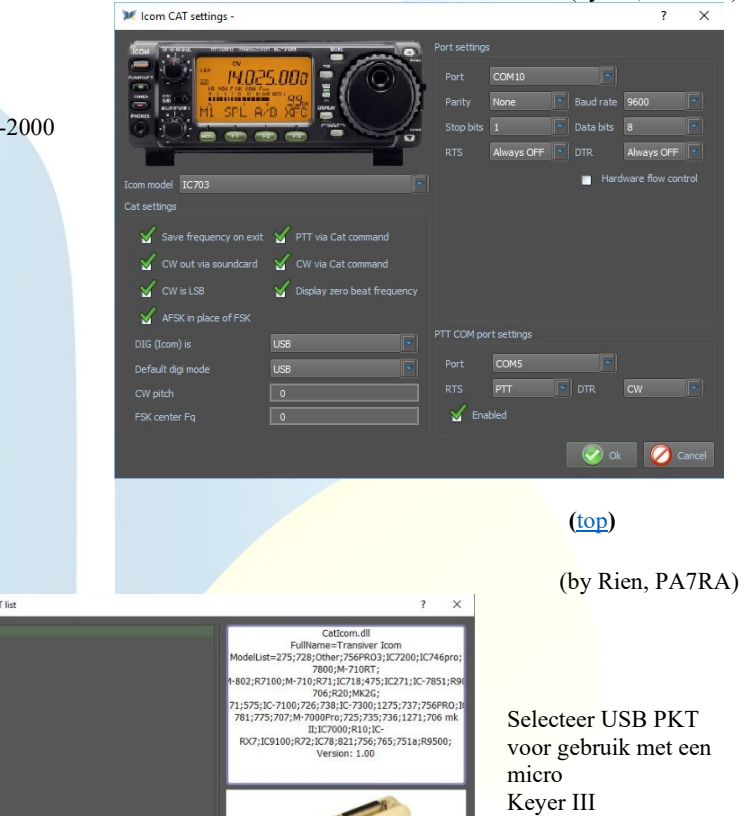

# IC-7610 with micro KEYER III

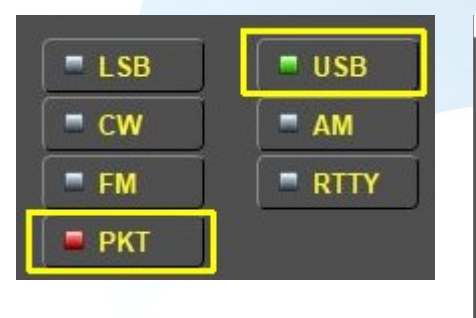

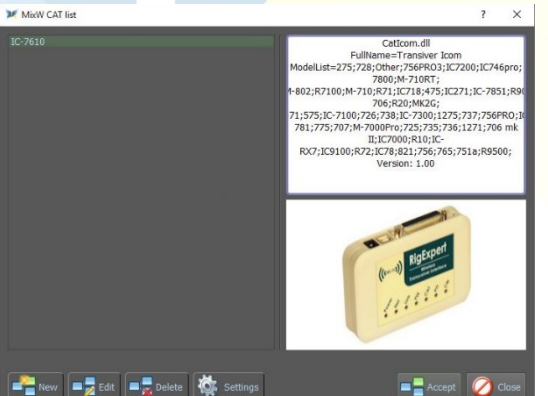

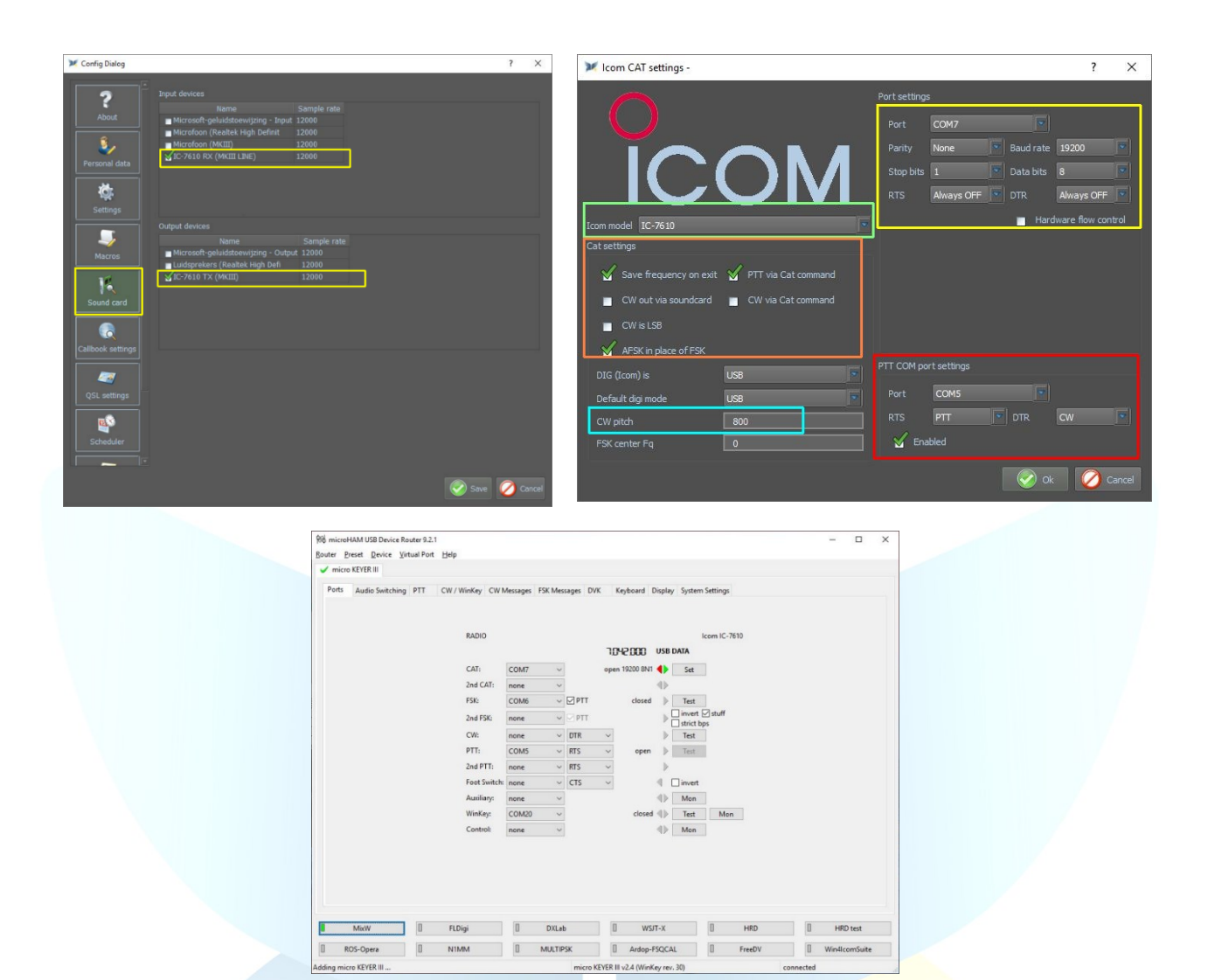

# IC-703 with a microHAM USB Interface III

|                                        |                                                                                                    |                    |                                               | (by Pat, ON2AD)                                                                                                    |
|----------------------------------------|----------------------------------------------------------------------------------------------------|--------------------|-----------------------------------------------|----------------------------------------------------------------------------------------------------|
| 前 microHAM USB Device Router 8.8.4     |                                                                                                    | – 🗆 ×              | 💓 Icom CAT settings -                         | ? ×                                                                                                    |
| Router Preset Device Virtual Port Help |                                                                                                    |                    |                                               |                                                                                                    |
| X micro KEYER II VUSB Interface III    |                                                                                                    |                    | Tool Depart House Revision Revision Hard Hard | Port settings                                                                                                    |
| Pons                                   | Radio         COM10         uppen 1600 BH1         Image: COM10         Text           CVW         COM6         V         VTR         open         i         Text           PTTI         COM5         V         FTS         open         i         Text |                    | Loom model 12/03                              | Port COM10 5<br>Parity None 5 Baud rate 9600 5<br>Stop bits 1 5 Data bits 8 5<br>RTS Always OFF 5 DTR Always OFF 5<br>Hardware flow control |
|                                        | SQL: none V CTS                                                                                                    |                    | Save frequency on exit 🖌 PTT via Cat command  |                                                                                                    |
|                                        | Sound Card                                                                                                    |                    | CW out via soundcard 🗹 CW via Cat command     |                                                                                                    |
|                                        |                                                                                                    |                    | CW is LSB Display zero beat frequency         |                                                                                                    |
|                                        |                                                                                                    |                    | AFSK in place of FSK                          |                                                                                                    |
|                                        |                                                                                                    |                    | DIG (Icom) is USB                             | PTT COM port settings                                                                                                    |
|                                        |                                                                                                    |                    | Default digi mode USB                         | Port COM5                                                                                                    |
|                                        |                                                                                                    |                    | CW pitch 0                                    | RTS PTT V DTR CW V                                                                                                    |
| MixW     MultiPSK-                     | SIM31 🛛 WSJTX - JTDX 🗍 HRD 🗍 W                                                                                                    | SPR2 ROS-Opera     | FSK center Fq 0                               | Y Enabled                                                                                                    |
| E Fldigi ARDOP-FS                      | SQCAL DXLAB IN1MM-Logger V                                                                                                    | DICE FreeDV/MMSSTV |                                               | 🔗 Ok 💋 Cancel                                                                                                    |
| Virtual serial ports routing           | USB Interface III                                                                                                    | connected          |                                               |                                                                                                    |

IC-7600 with a microHAM USB Interface III

(by Enrique, CP6UA)

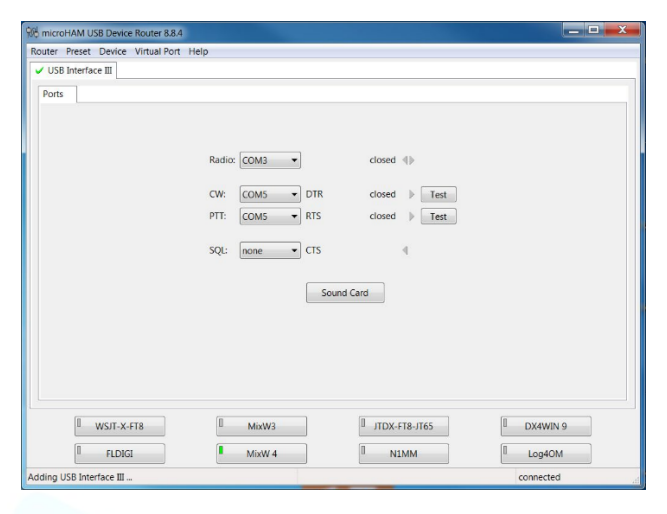

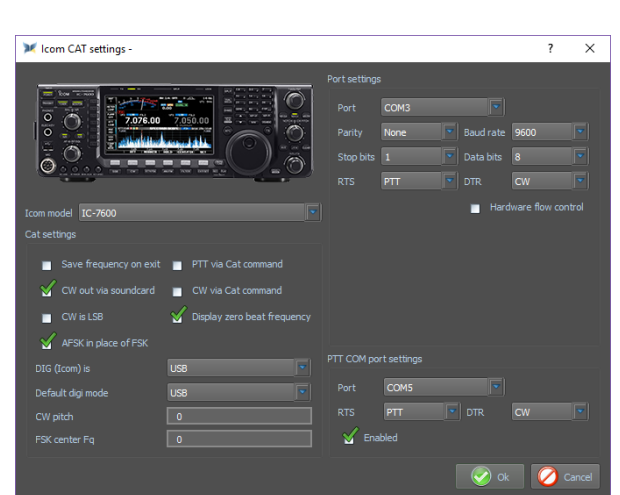

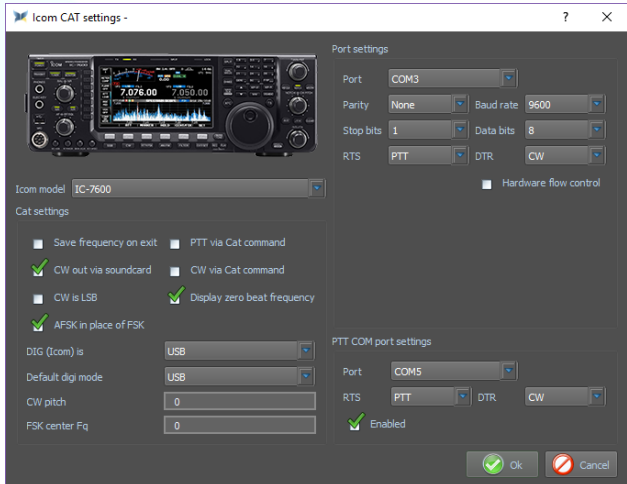

### TS-2000 with a micro KEYER II

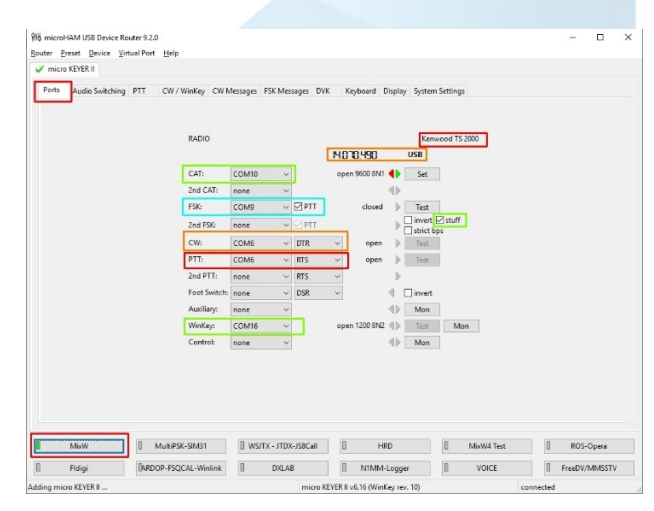

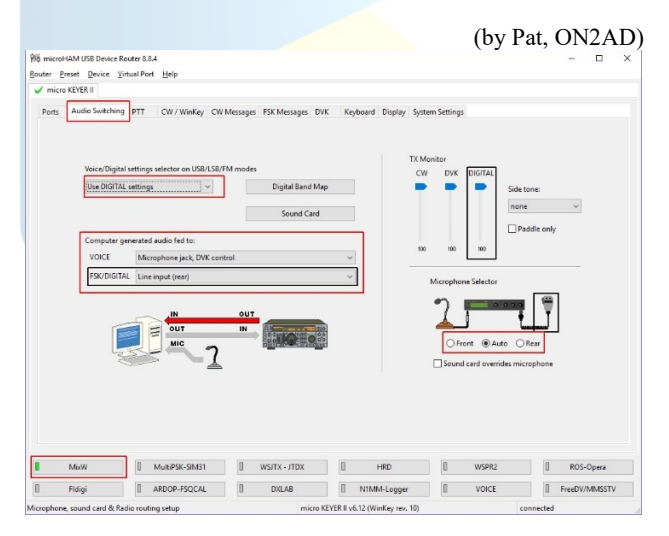

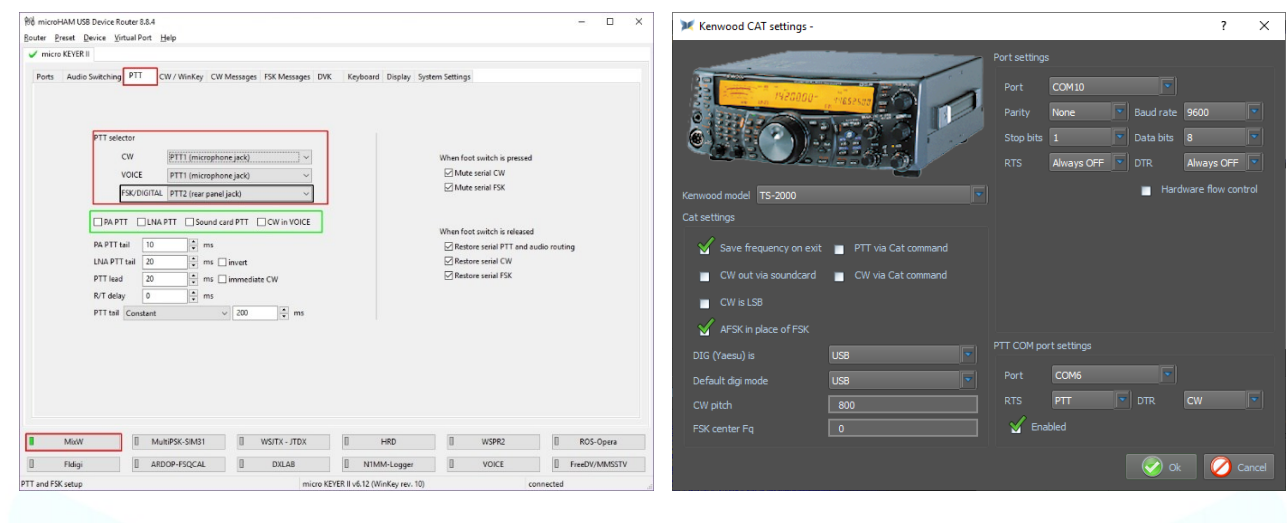

**RigExpert** interfaces

ListRE

Audio

RigExpert Standart/TI-5/Plus

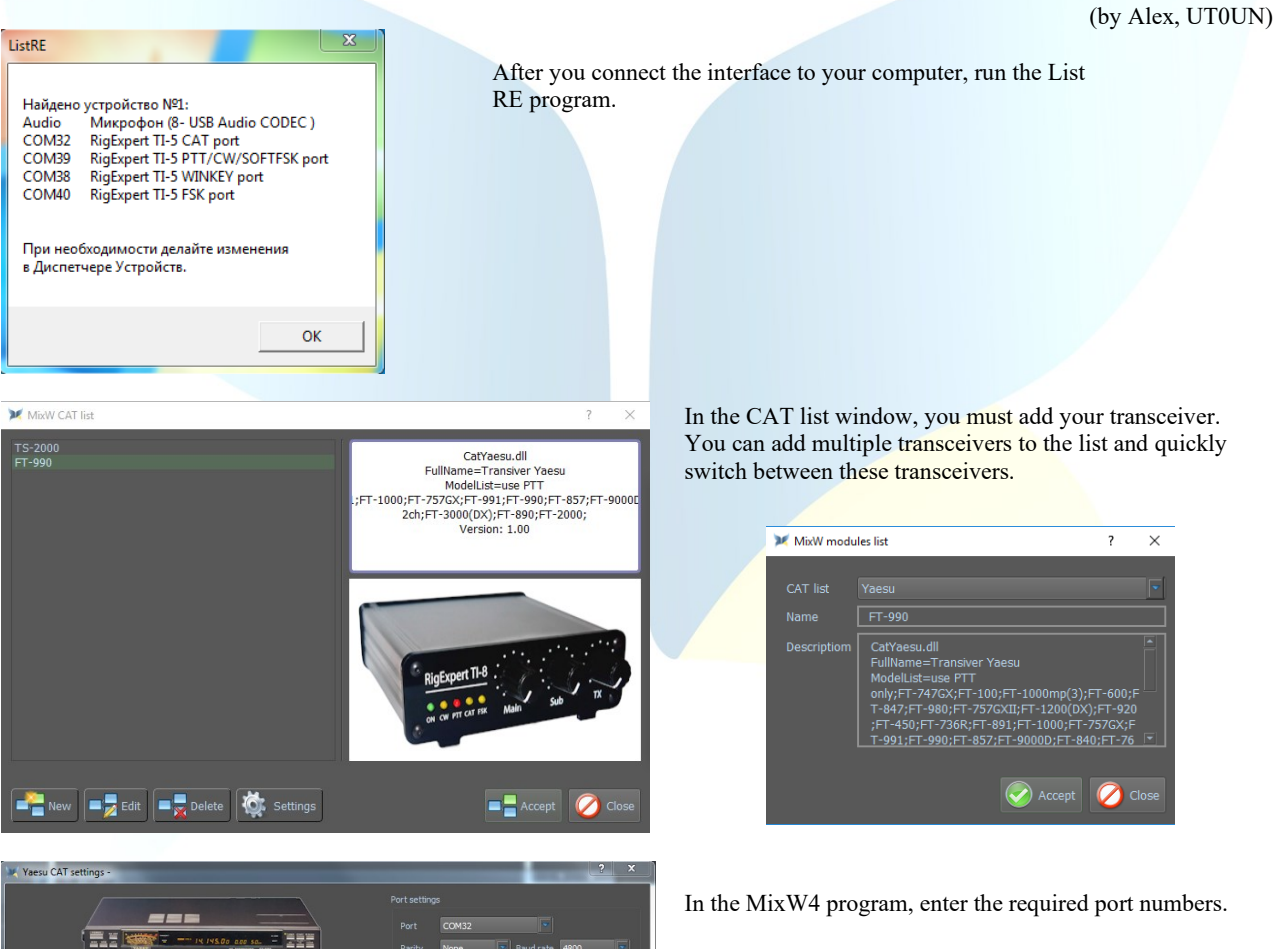

| Committee of the local division of the local division of the local | The second division of the second division of the second division of |       | COM32 |            |      |        |
|----------------------------------------------------------------------------------------------------|----------------------------------------------------------------------------------------------------|-------|-------|------------|------|--------|
|                                                                                                    | IN INS. OD and sa.                                                                                                    |       | None  |            | 4800 |        |
|                                                                                                    |                                                                                                    |       |       |            |      |        |
|                                                                                                    |                                                                                                    |       |       |            |      |        |
| u model FT-990                                                                                                    |                                                                                                    |       |       | 📕 Han      |      | ontrol |
|                                                                                                    |                                                                                                    |       |       |            |      |        |
| Save frequency on exit                                                                                                    | PTT via Cat command                                                                                                    |       |       |            |      |        |
| CW out via soundcard                                                                                                    | CW via Cat command                                                                                                    |       |       |            |      |        |
| CW is LSB                                                                                                    | Display zero beat frequency                                                                                                    |       |       |            |      |        |
| AFSK in place of FSK                                                                                                    |                                                                                                    |       |       |            |      |        |
|                                                                                                    | USB                                                                                                    |       |       |            |      |        |
|                                                                                                    | USB                                                                                                    |       | COM39 |            |      |        |
|                                                                                                    |                                                                                                    |       |       |            |      |        |
|                                                                                                    |                                                                                                    | 🧹 Ena |       |            |      |        |
|                                                                                                    |                                                                                                    |       |       |            |      |        |
|                                                                                                    |                                                                                                    |       |       | <b>V</b> 0 |      | Cancel |

8 ListRE Найдено ∨стройство №1: Hañgene y crpoñerso NºI: Audio Mukopóon (8-USB Audio CODEC) COM32 RigExpert TI-5 CAT port COM39 RigExpert TI-5 PTT/CW/SOFTFSK port COM38 RigExpert TI-5 VINKEY port COM40 RigExpert TI-5 FSK port При необходимости делайте изменения в Диспетчере Устройств. ОК

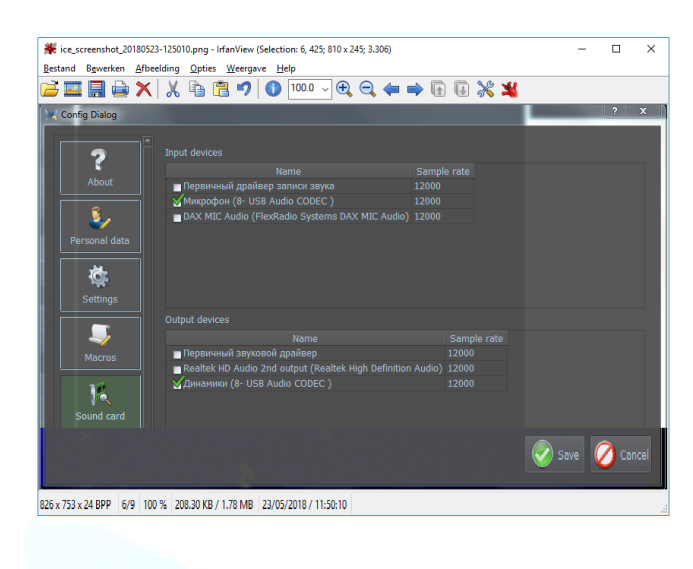

Select the interface sound card from the sound card settings menu

RigExpert TI-7/TI-8

(<u>top</u>)

(by Alex, UT0UN) After connecting the interface to the PC, the program starts - RigExpert Navigator for TI-7 or RigExpert Manager for TI-8.

| Status       Ports       Settings         Interface:       RigExpert TI-8 interface (208000003, v.1.6.1)           Choose serial port numbers, then press Create/update       CAT port:       not selected                                                                                                    | Status       Ports       Settings         Interface:       RigExpert TI-8 interface (208000003, v. 1.6.1)           Choose serial port numbers, then press Create/update       CAT port:       COM10 |                                                                      |
|----------------------------------------------------------------------------------------------------|----------------------------------------------------------------------------------------------------|----------------------------------------------------------------------|
| PTT/CW port: not selected  FSK port: not selected  WinKey port: not selected  Create/update Remove all ports now                                                                                                    | PTT/CW port: COM11  FSK port: COM14 WinKey port: COM15 Create/update Remove all ports now                                                                                                    | select any available<br>COM Ports. Then<br>click –<br>Create/update. |
| Hide         FigExpert TI Manager         Status       Ports         Status       Ports         Interface:       RigExpert TI-8 interface (208000003, v. 1.6.1)         CAT port       COM10         CAT port       COM10         COM10       - is not open by any program         PTT/CW port       COM11         COM11       - is not open by any program         PTT=RTS       Test         FSK port       COM14         COM15       - is not open by any program         WinKey port       COM15         Hide       Hide | Hide<br>On the Status tab, make sure the ports are created                                                                                                    |                                                                      |
|                                                                                                    |                                                                                                    | ( <u>top</u> )                                                       |
| Click the CAT settings                                                                                                    | Click New                                                                                                    |                                                                      |

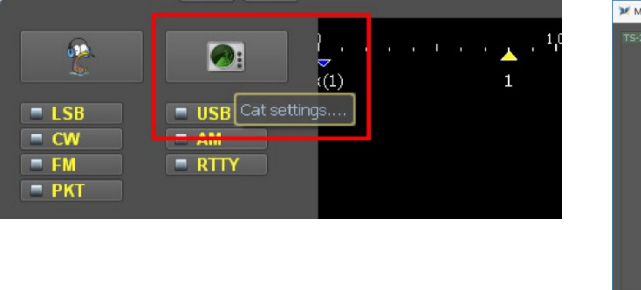

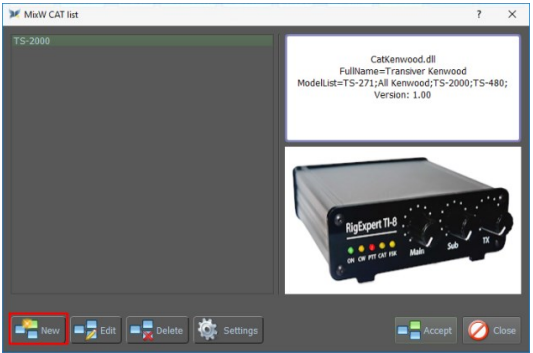

In the CAT list window, you must add your transceiver. You can add multiple transceivers to the list and quickly switch between these transceivers.

Select your transmitter from the CAT list and enter the name of your transmitter in the Name box, and then click Accept

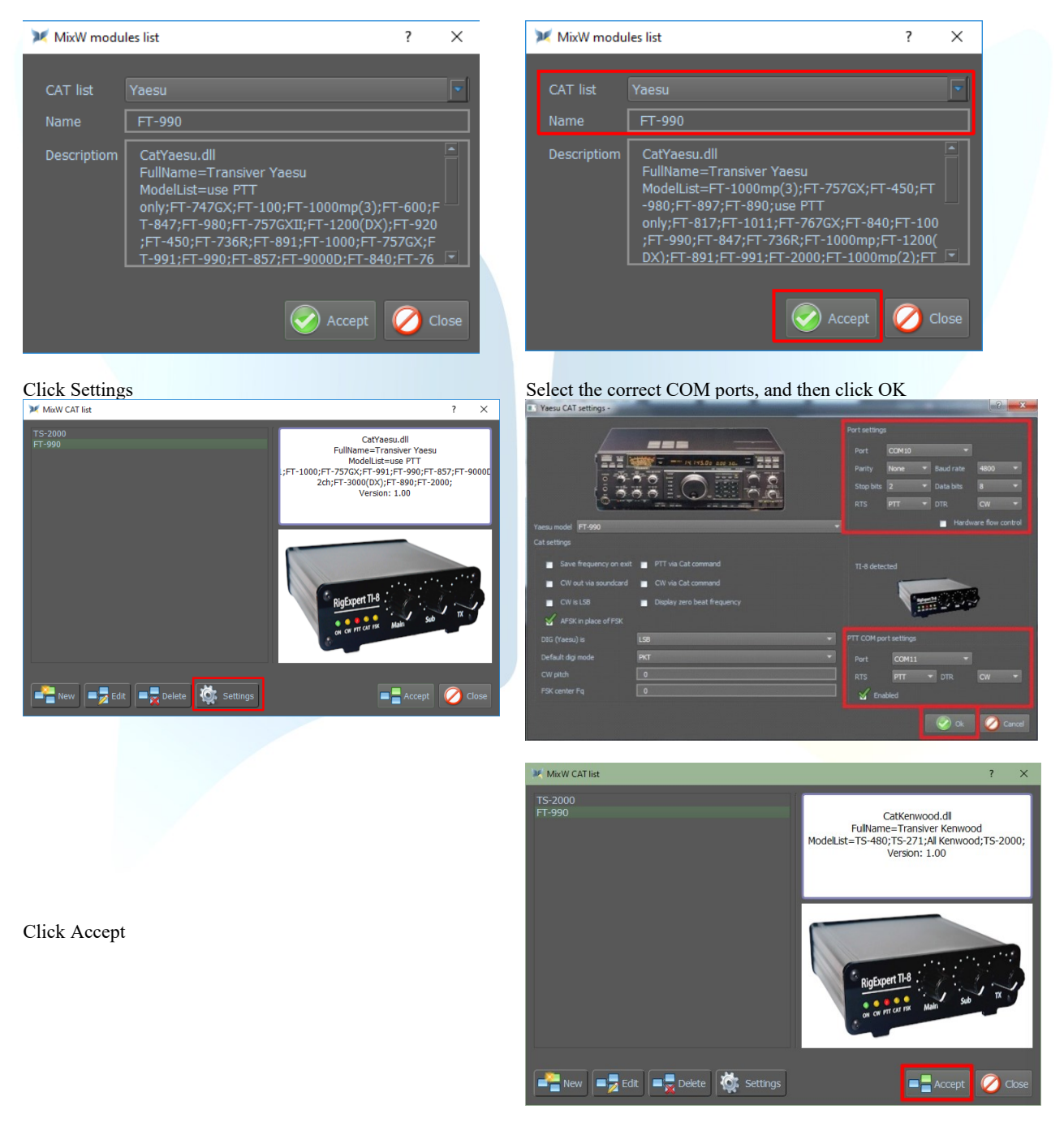

# (<u>top</u>)

(by Alex, UT0UN)

# FT-990 with RigExpert TI-5000

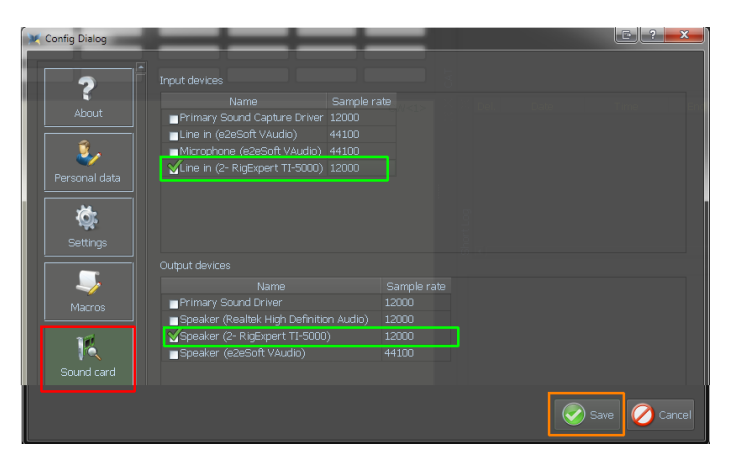

Click the CAT settings

| *                                                            |                           |
|--------------------------------------------------------------|---------------------------|
| <ul> <li>LSB</li> <li>CW</li> <li>FM</li> <li>PKT</li> </ul> | USB Cat settings  AM RTTY |

Select your transmitter from the CAT list and enter the name of your transmitter in the Name box, and then click Accept

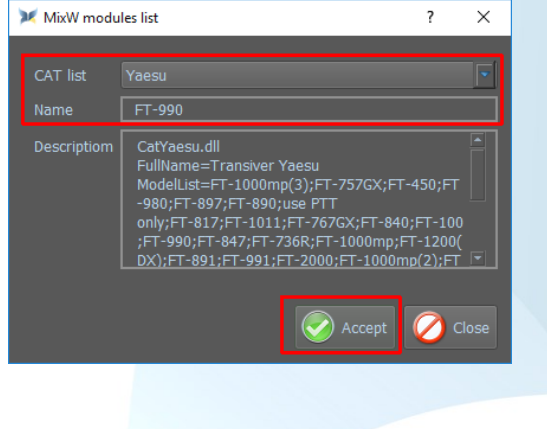

Fill in all the values as in example, and then click OK, and then on the next screen, click Accept

After connecting the TI-5000 interface to the PC, start MixW4.

Click Settings, and then click Sound card, and select the Input and Output devices as in the example, and then click Save

### Click New

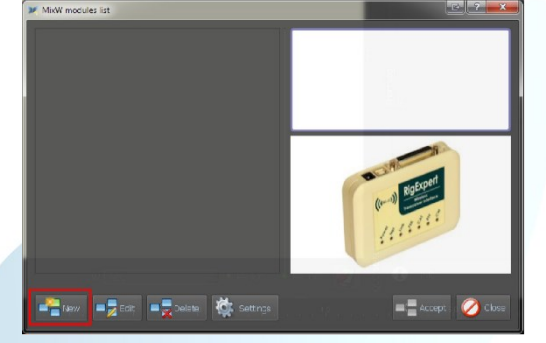

### Click Settings now

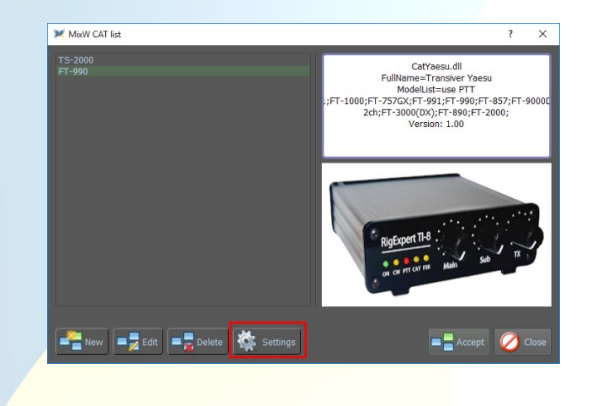

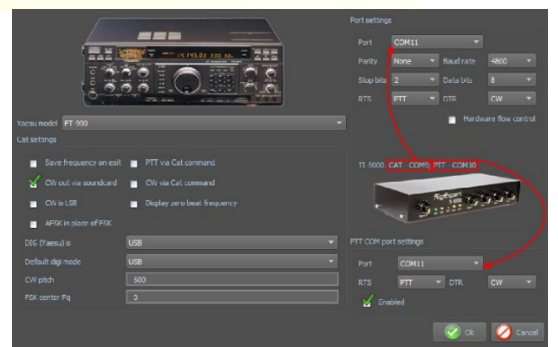

(<u>top</u>)

(by Matti - OH2NT)

# IC-7100 with RigExpert TI-8

| K Icom CAT settings -                                                                                                    | ? ×                                                                                                    | ₩ Config Dialog ? ×                                                                                                    |
|----------------------------------------------------------------------------------------------------|----------------------------------------------------------------------------------------------------|----------------------------------------------------------------------------------------------------|
|                                                                                                    | Port settings Port COM4 Part COM4 Parity None S Baud rate 9600 Stop bits 1 Oata bits 8 RTS PTT  DTR CM | Imput devices         Sample rate           About         # Rate Adverses           Bits Adverses         Sample rate           Bits Adverses         Sample rate           Bits Adverses         Sample rate           Bits Adverses         Sample rate           Bits Adverses         Sample rate           Bits Adverses         Sample rate           Bits Adverses         Sample rate           Bits Adverses         Sample rate           Bits Adverses         Sample rate           Bits Adverses         Sample rate           Bits Adverses         Sample rate           Bits Adverses         Sample rate                                                                                                    |
| Icom model IC-7100                                                                                                    | Hardware flow control                                                                                  | Oulgui devices     Oulgui devices     Oulgui devices     Name Sample rate     Totalitatives Minimum 2000                                                                                                    |
| Save frequency on exit PTT via Cat command<br>CW out via soundcard CW via Cat command<br>CW is LSS Display zero beat frequency                                | TI-8 detected                                                                                          | Interford (Jogensch USB Handweit (154) 12000     Sond card     Sond card     Collback controls                                                                                                    |
| ArSK in pace of FSK           DIG (com) is         USB           Default dig mode         USB           CW pith         800           FSK center Fq         0 | PTT COM port settings<br>Part COMS<br>RTS PTT DTR CW T<br>Cabled                                       | Carrow All of the second second secon |
|                                                                                                    | 📀 Ok 💋 Cancel                                                                                          | l 👝 l*                                                                                                    |

# SignaLink<sup>™</sup> USB CT-17 CI-V CAT interface

#### IC-756 Pro2

After installing the SignaLink, open your Device Management to see which COM port was installed. Here the COM3 port was installed

| 💓 Icom CAT settings -                          |              |   |                       | ?    | ×      |
|------------------------------------------------|--------------|---|-----------------------|------|--------|
|                                                | Port setting | 5 |                       |      |        |
|                                                |              |   |                       |      |        |
|                                                |              |   |                       | 9600 |        |
|                                                |              |   |                       |      |        |
|                                                |              |   |                       |      |        |
| Icom model 756proII                            |              |   | 🔲 Hardv               |      |        |
| Cat settings                                   |              |   |                       |      |        |
| 🖌 Save frequency on exit 🍵 PTT via Cat command |              |   |                       |      |        |
| 🖌 CW out via soundcard 🍵 CW via Cat command    |              |   |                       |      |        |
| CW is LSB                                      |              |   |                       |      |        |
| AFSK in place of FSK                           |              |   |                       |      |        |
| DIG (Icom) is USB                              | PTT COM p    |   |                       |      |        |
| Default digi mode USB                          |              |   |                       |      |        |
| CW pitch 0                                     |              |   |                       |      |        |
| FSK center Fq 0                                | Ena          |   |                       |      |        |
|                                                |              |   | <ul> <li>O</li> </ul> |      | Cancel |

💓 Config Dialog

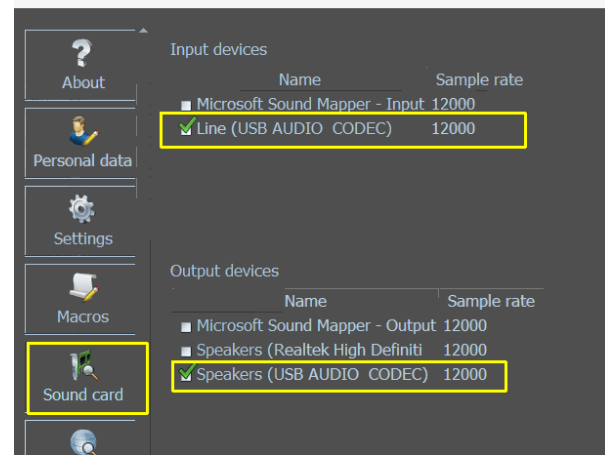

(<u>top</u>)

# CAT cable connected to the USB port

FT-991A with a USB cable

18

(by Pat, ON2AD)

04/06/2021

(by Henry - W0TNM)

💭 USB Serial Port (COM3)

Ports (COM & LPT)

This COM3 port is also used for port settings and for PTT COM Port settings

It is important that you set the correct Data bits in the Port settings, otherwise the CAT may not work properly or even.

The IC-756 Pro II is connected to a CT-17 CI-V CAT Process the band, mode and frequency for the CAT.

The SignaLink USB interface processes the CW and PTT information between MixW4 and the transceiver

# **Installing the Communication Ports (COM)**

Go to Yaesu's website select the FT-991A click Files and download the FT-991A / SCU-17 USB driver (virtual com port driver)

After installing these drivers, two com ports are created

The Enhanced COM Port is used for CAT control. The Standard COM Port is used for the TX

(the COM ports may be different from those in the example)

You can view the installed COM ports in device manager

| 📇 Apparaatbeheer                                         |  |  |  |  |  |  |
|----------------------------------------------------------|--|--|--|--|--|--|
| <u>B</u> estand <u>A</u> ctie Beel <u>d</u> <u>H</u> elp |  |  |  |  |  |  |
| 🔶 🌳 🔤 🛛 🔽 🗾                                              |  |  |  |  |  |  |
|                                                          |  |  |  |  |  |  |

Poorten (COM & LPT)
 Communicatiepoort (COM1)

Goninalicatepoort (Colvit)

Silicon Labs Dual CP2105 USB to UART Bridge: Enhanced COM Port (COM4)
 Silicon Labs Dual CP2105 USB to UART Bridge: Standard COM Port (COM5)

# FT-991A setup

| No. | Menu Function     | Available Settings                           | ON2AD    | Default Value |
|-----|-------------------|----------------------------------------------|----------|---------------|
| 028 | GPS/232C SELECT   | GPS1/GPS2/RS232C                             | RS232C   | GPS1          |
| 029 | 232C RATE         | 4800/9600/19200/38400 (bps)                  | 38400    | 4800bps       |
| 031 | CAT RATE          | 4800/9600/19200/38400 (bps)                  | 38400    | 4800bps       |
| 062 | DATA MODE         | PSK/OTHERS                                   | OTHERS   | PSK           |
| 072 | DATA PORT SELECT  | DATA/USB                                     | USB      | DATA          |
| 076 | FM PKT PTT SELECT | DAKY/RTS/DTR                                 | DTR      | DAKY          |
| 096 | RTTY SHIFT PORT   | SHIFT/DTR/RTS                                | DTR      | SHIFT         |
| 104 | SSB HCUT FREQ     | 700Hz - 4000Hz (50Hz/step) / OFF             | 4000Hz   | 3000Hz        |
| 109 | SSB PORT SELECT   | DATA/USB                                     | USB      | DATA          |
| 110 | SSB TX BPF        | 100-3000/100-2900/200-2800/300-2700/400-2600 | 100-3000 | 300-2700      |

# Menu F (M-List)

| WIDTH  | MIC<br>GAIN | NAR/WIDE | MONI | PROC | DT<br>GAIN | NB | IPO   | AGC  | 5/10 | MIC-<br>EQ | BK-IN |
|--------|-------------|----------|------|------|------------|----|-------|------|------|------------|-------|
| 3000Hz | 50          | W 3 k    | 15   | 50   | 50         | ON | AMP 1 | AUTO | 10Hz | ON         | OFF   |

# Menu Mode

Digimodes select USB CW mode select CW (USB)

#### MixW4 setup

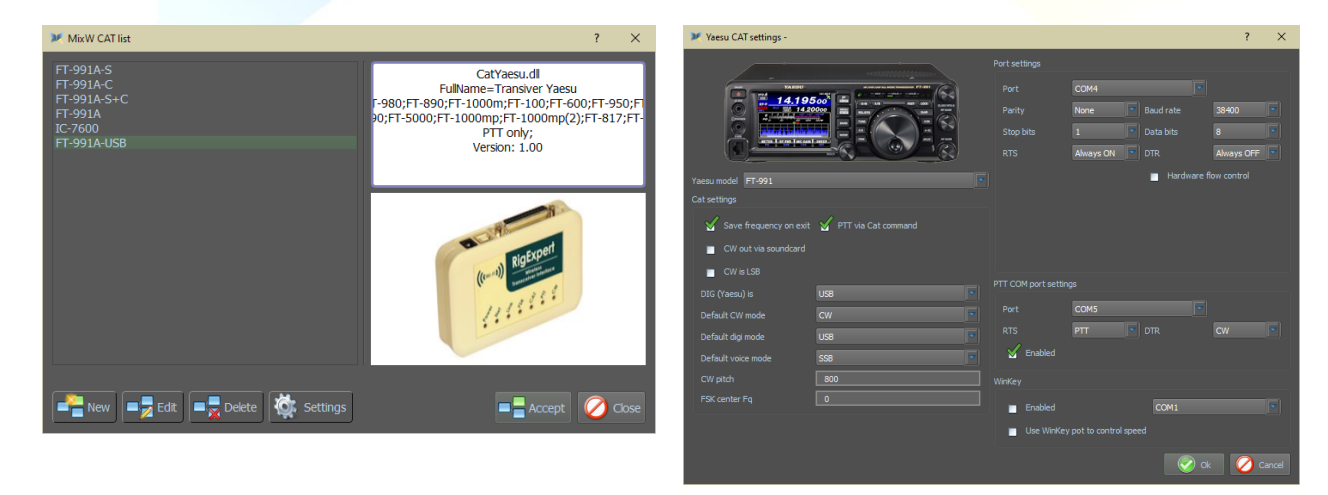

| Select sound devices for spectrum #1 |     |              |   |        |   | ?               | ×   |
|--------------------------------------|-----|--------------|---|--------|---|-----------------|-----|
| Input devices                        |     |              |   |        |   |                 |     |
|                                      |     | ample rate   | C |        |   | isible          |     |
| Microfoon (USB Audio CODEC )         | 12  | 2000         |   |        | 8 | Visible         |     |
|                                      |     |              |   |        |   |                 |     |
| Output devices                       |     |              |   |        |   |                 |     |
|                                      |     | Sample rat   |   | Channe |   | Visible         |     |
| Luidsprekers (USB Audio CODE         | c)  | 12000        |   |        |   | <b>V</b> isible |     |
|                                      |     |              |   |        |   |                 |     |
|                                      | IOW | only visible |   |        |   | Can             | cel |

#### FTdx3000 connected via USB-port

(by Colin, 2E0BPP) This document describes a method I used to make my Yaesu FTdx3000 work through the USB port on MixW4 1.0.5.

I do not normally use my FT3k via USB. I miss having level controls at hand easily.

# Met FT3K verbonden via de USB kabel.

| Radio menu: |                                                                                    |          |
|-------------|------------------------------------------------------------------------------------|----------|
| Menu        | Name                                                                               | Setting  |
| 37          | CAT                                                                                | USB      |
| 40          | CAT RTS                                                                            | Disabled |
| 65          | PC Keying: Set to DTR if you plan to use CW only through the sound card.           |          |
| 65          | PC Keying: Set to DTR for data modes but set to RTS if you plan to use CW, but not |          |
|             | with the sound card.                                                               |          |
| 75          | Data                                                                               | USB      |

# MixW setting.

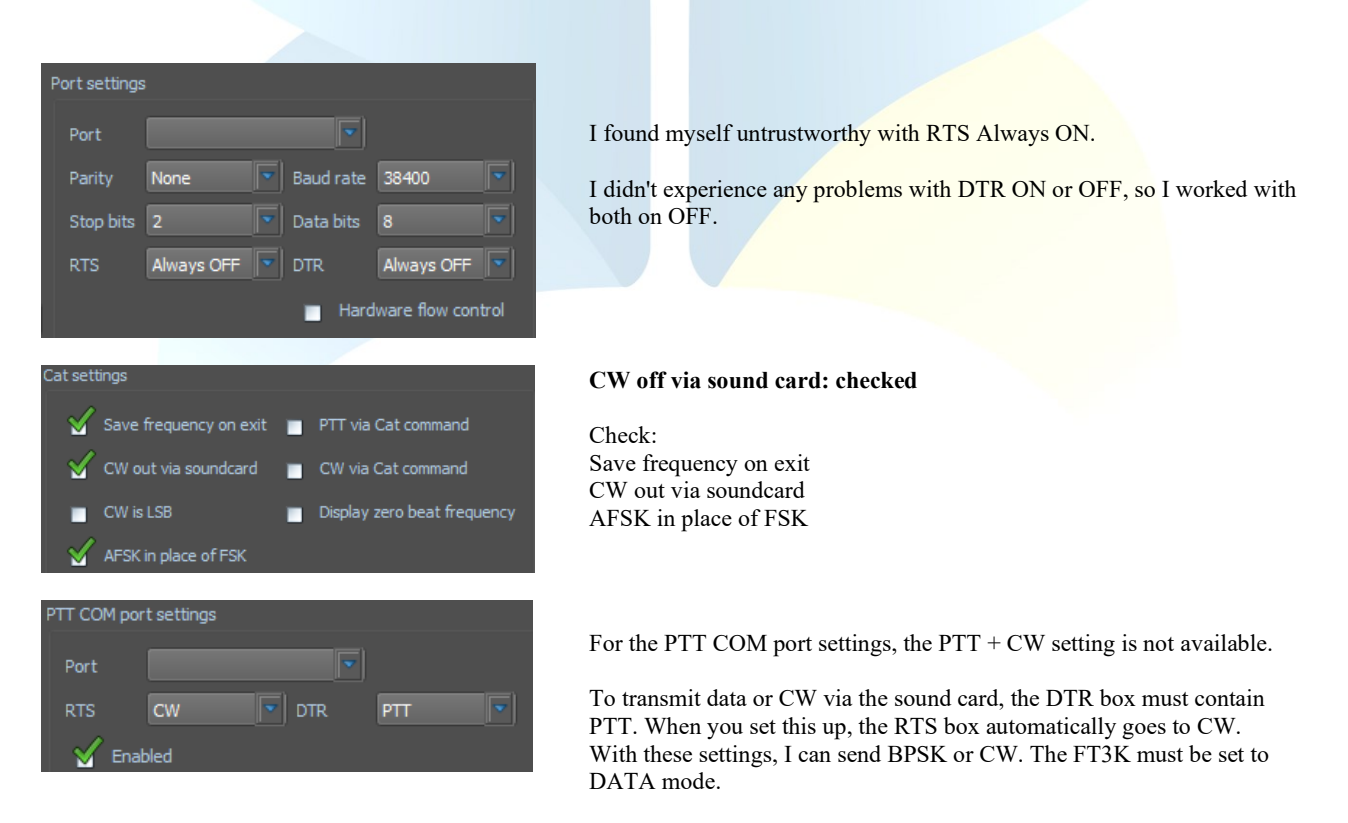

### CW off via sound card: unchecked

You must change the radio menu 65 to RTS. This is to overcome a problem I had with saving the CAT settings, causing MixW4 to regularly lose control of the CAT.

You need to make sure the FT3K is in CW mode when you use CW through a COM port. I can only send CW with these settings. To send data, you must change the FT3K and MixW4 settings. A preliminary solution

I created 5 macros. Naam

Mode CW

RTSCW

Modedata

However, I managed to find a reasonably reliable way to send CW and data modes without manually making changes to MixW4. As a result, the CAT's lost control is sometimes erased when saving the CAT settings. Also, I haven't experienced that the FT3K is stuck in shipping using the following method.

Set FT3k to CW mode and set MixW4 to CW mode

Convert FT3K to Data USB and MixW4 to BPSK31 mode.

Set FT3K CW PC encoding to RTS

Occasionally I have held the TX after sending CW. The only way I have found to fix this is by going to the CAT settings, removing

the check mark from the PTT COM port settings enabled box, click OK, and then accept. Stops the TX.

 <MODE:BPSK31>
 This mode can be any data mode that MixW4 can use.

 DTRCW
 <CATCMD:EX0651;>
 Set FT3K CW PC encoding to DTR

 CWData
 <CATCMD:MD0C;>
 Convert FT3K to Data USB and MixW4 to CW mode

 Make sure the PTT COM port is set to RTS is CW and DTR is PTT
 DTR

Actie

Data is always sent with ft3K in data mode and MixW4 in required data mode. Run Macros Mode data followed by DTRCW Data modes need to work now.

### CW from through sound card editing.

Macro

<CATCMD:MD03;> <MODE:CW>

<CATCMD:EX0652;>

<CATCMD:MD0C;>

Run macros CWData followed by DTRCW.

CW should now be sent via the sound card.

CW without sound card operation.

Run ModeCW macros followed by RTSCW CW must now be sent by switching the RTS line of the PTT COM port.

# IC-7300 connected via USB port

Setup of the IC-7300

You press the Menu button => Set->Connectors => Mod Input => DATA OFF Mod => and here you must select MIC,USB ! <u>Reason</u>:

In USB alone everything is going to work fine for your digital mode but if you want to make a regular QSO you have no microphone modulation and in the MIC,USB you have that, but then you have to

Put the microphone aside and, if necessary, cover up so that no sound comes through or simply disconnect the microphone from the transmitter.

Shut down and then you can broadcast in USB mode, not USB-D1

Device Manager shows the image below, although the COM ports may be different.

# COM port

Poorten (COM & LPT)
 Intel(R) Active Management Technology - SOL (COM4)
 Silicon Labs CP210x USB to UART Bridge (COM5)

### Audio

- Audio-invoer en -uitvoer
  Iuidspreker/Hoofdtelefoon (2- Realtek High Definition Audio)
  - Luidsprekers (USB Audio CODEC )
  - Hicrofoon (USB Audio CODEC )
- 🕿 Microfoonmatrix (2- Realtek High Definition Audio)

21

(by Rene, ON6OM)

(<u>top</u>)

(<u>top</u>)

(

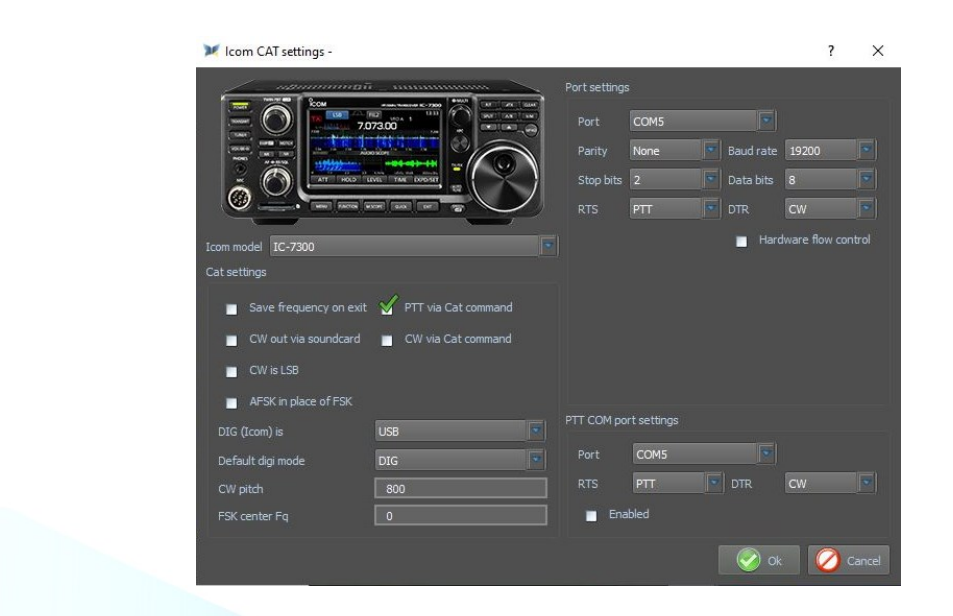

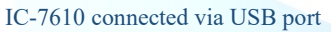

Device Manager shows the image below, although the COM ports may be different.

(by Rien, PA7RA)

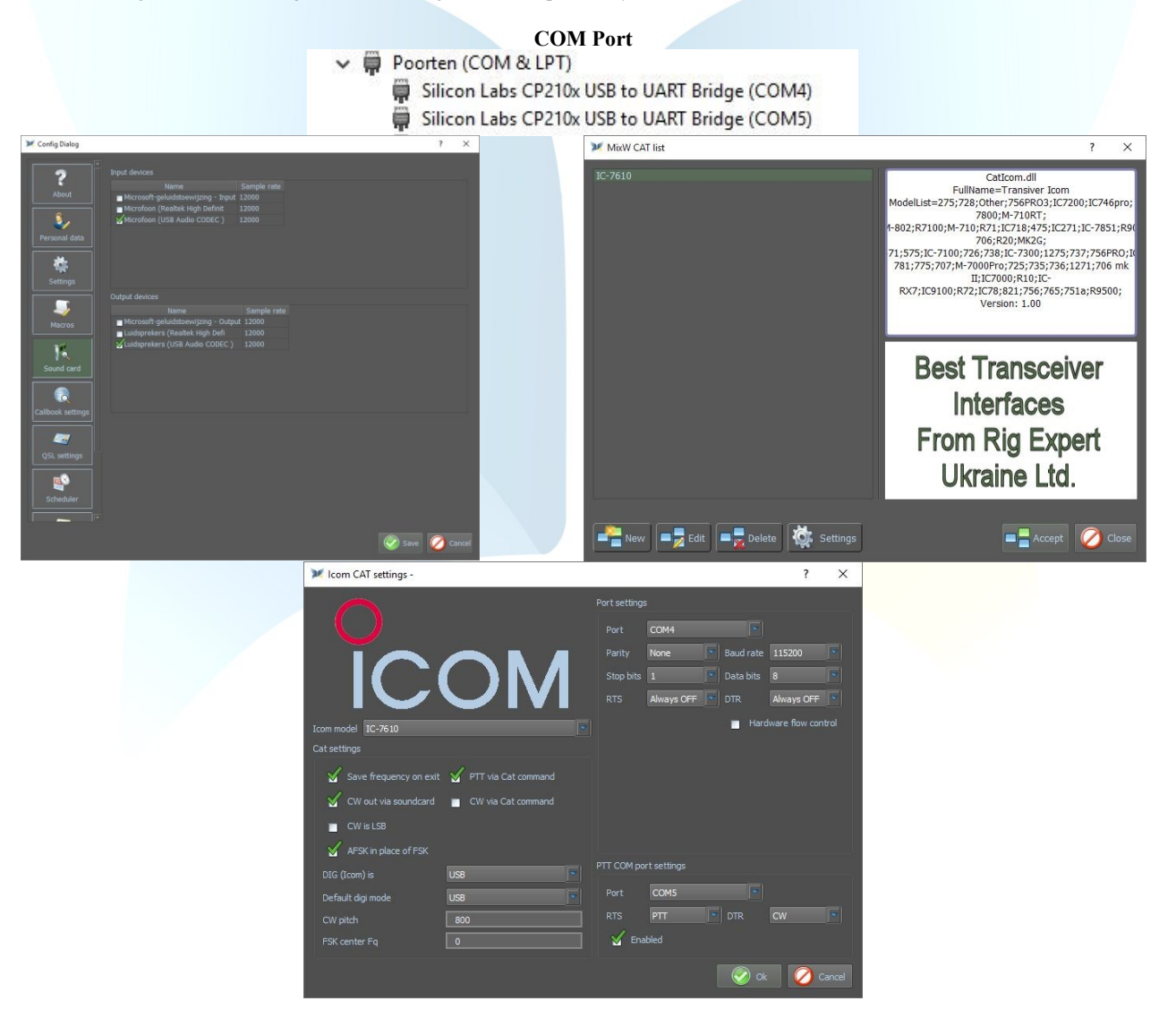

### IC-7610 connected via USB port

(by Rene, ON6OM)

Setup of the IC-7610 You press the Menu button => Set->Connectors => Mod Input => DATA OFF Mod => and here you must select MIC,USB ! <u>Reason</u>: In USB alone everything is going to work fine for your digital mode but if you want to make a regular QSO you have no microphone modulation and in the MIC,USB you have that, but then you have to

Put the microphone aside and, if necessary, cover up so that no sound comes through or simply disconnect the microphone from the transmitter.

Shut down and then you can broadcast in USB mode, not USB-D1

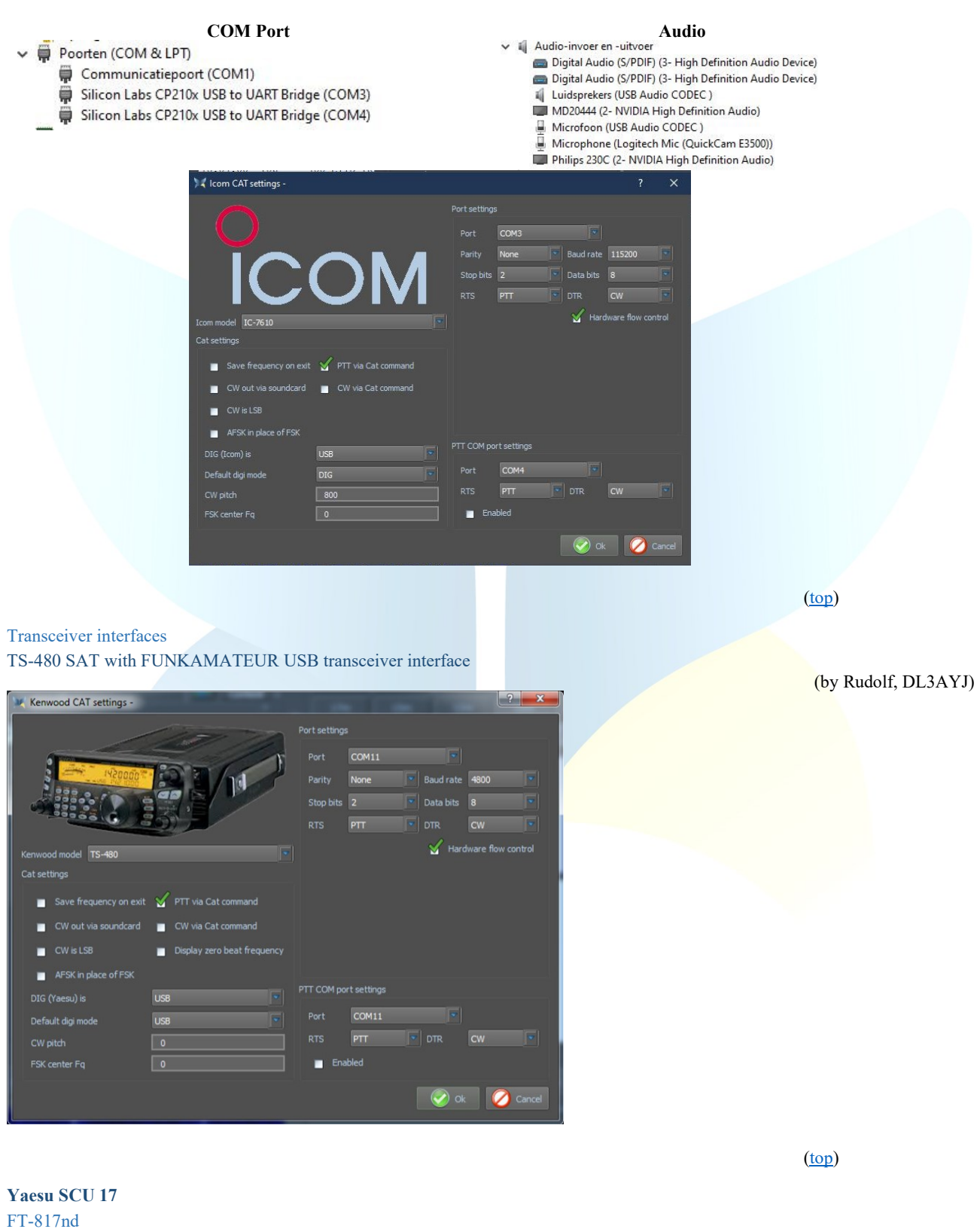

(by Filippo, IT9IGN)

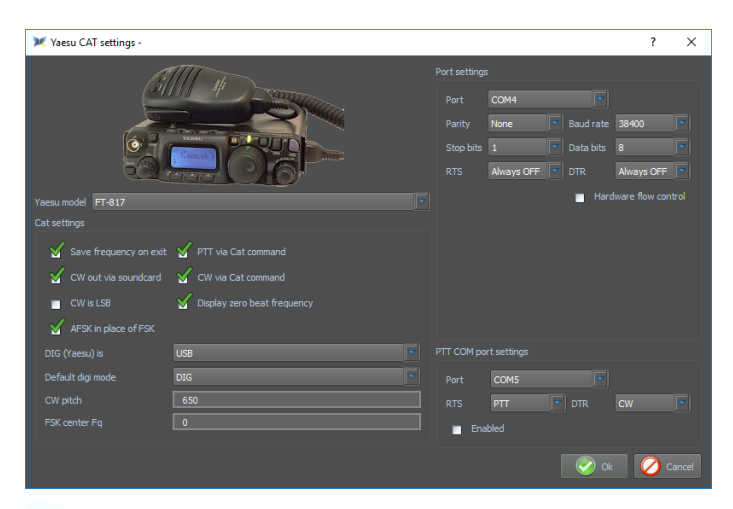

# Port settings:

Controle your PC drivers: Silicon Labs... CP210x ENCHANGED COM (nr.) port, here the COM4 is used. RTS and DTR on Always OFF

# FT-817ND

Menu 14 Set RTX CAT rate 38400 like de Baud rate

# PTT COM port settings

Check your PC drivers: Silicon Labs... CP210x STANDARD COM (no.) port, here the COM5 is used. If you use the "back door" of the RTX (3.5 mm (3.5-inch) connection for CW/BPSK)

**Default digi mode** is DIG (settings in the Trevr menu 26 DIG-mode User-U) **CW-pitch** = 650 (Tone CW)

# Sound card setting:

Open the Config Dialog and click Sound Card and tick the following settings **Input devices** Microphone (USB Speakers) and Sample rate 12000

#### **Output devices**

Speakers (USB Speakers) and Sample rate 12000

# Simple-Interface

FT-817

It does not always have to be caviar ...

Here a very reasonably priced solution is presented (about 10 euros or 8 US\$) consisting of USB CAT-Interface cable and USB sound stick. The sound stick is only needed if you do not want or cannot use the computer soundcard

# CAT-cable Interface Windows Device Manager USB-soundcard stick Image: Comparison of the stress of the stress of the s

These CAT cables are also available for other transceivers, e.g. ICOM, but BEWARE! It only works if the transceiver supports PTT via CAT command! For example, the FT-817 models can do this.

### Settings in MixW

(by Rudolf, DL3AYJ)

(<u>top</u>)

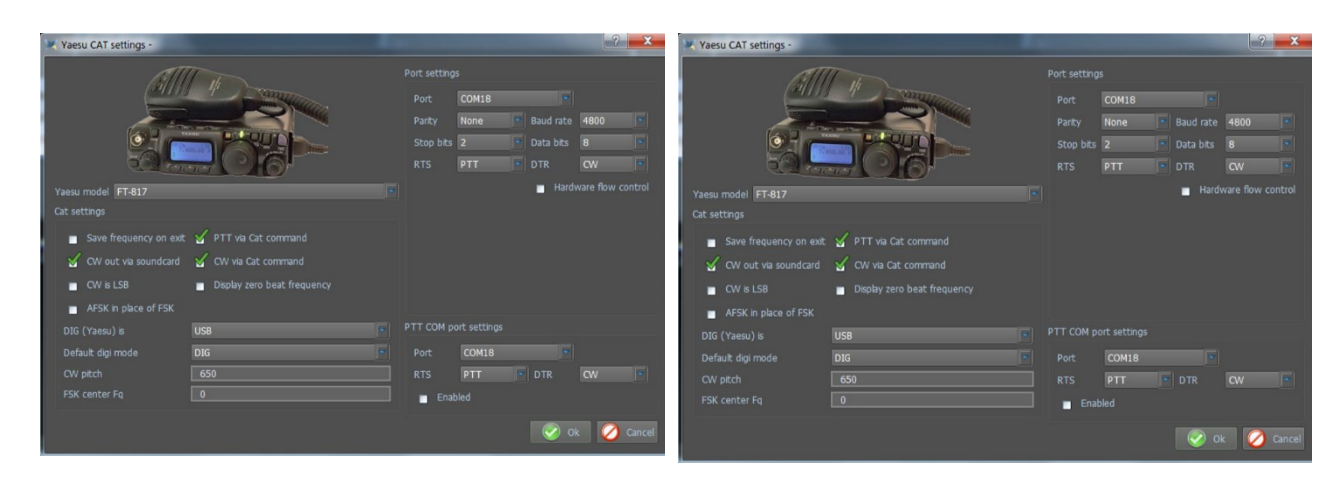

The NF link must connect the FT-817 data connection to the sound card (best over a voltage divider1:10)

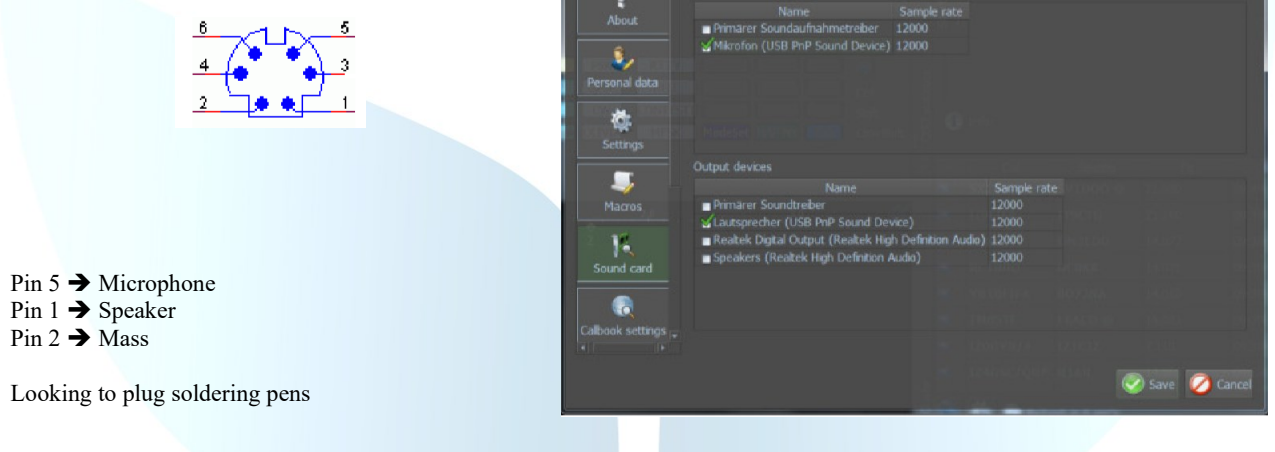

(<u>top</u>)

#### G4ZLP PRO3

The G4ZLP's included manual describes the installation procedure in detail.

Once the installation of the software is complete, run Find Digi Master PRO.exe. At least 3 interfaces must be displayed. If more than 3 are shown, the detailed installation procedure describes how the G4ZLP PRO3 ports can be identified.

| 📕 DigiMas                  | ter PRO+                                                                                           |         |
|----------------------------|----------------------------------------------------------------------------------------------------|---------|
| COM 20<br>COM 26<br>COM 27 | This port is available for use<br>This port is available for use<br>G4ZLP DigiMaster PRO+ CAT port |         |
|                            | Finished                                                                                           | 1.0.5.0 |

Configure the MixW4 CAT port with the CAT port number that appears on the display. Although not displayed, USB Audio Codec channels have been created. Configure it in MixW4 Audio settings.

(<u>top</u>)

#### Info

This manual is not complete and may contain language errors and other errors. If you have such errors and other additional information, please send a please to my email address that is on QRZ.com.

Many texts of this manual have been translated with the Google translator, read, and adapted, and supplemented with my own experience with MixW4.

The use of this manual is for own personal responsibility. I am not responsible for any errors and operating errors and operation.

# References

1. First Russian curtailed manual.

25

- English manual from, Colin 2E0BPP.
   German manual of, Rudolf DL3AYJ.
   Dutch manual, Pat ON2AD.

- 5. English manual, Pat ON2AD.

- Details of the English manual of MixW3.2.105.
   Thanks to Erwin PE3ES, for checking and improving Dutch spelling.
   Thanks to all here not mentioned for the necessary additions, tips, and improvements.
- 9. Alex Timmi, UT4ULP, of the MixW-Team.
- 10. Alen, from the MixW-Team.

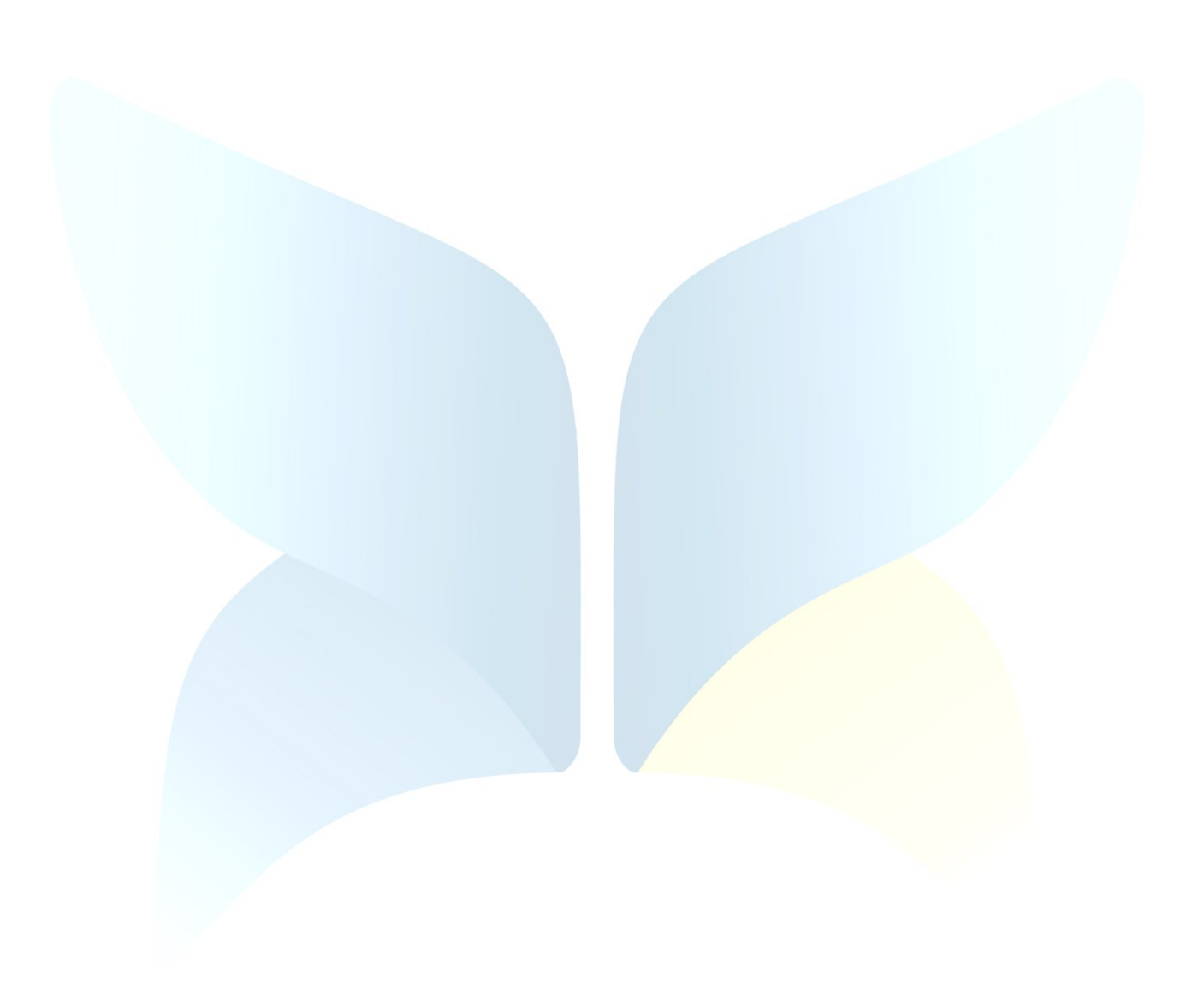